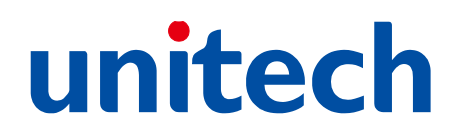

### ワイヤレスポケット CCD スキャナ MS910 / MS912(M)

### ユーザーマニュアル

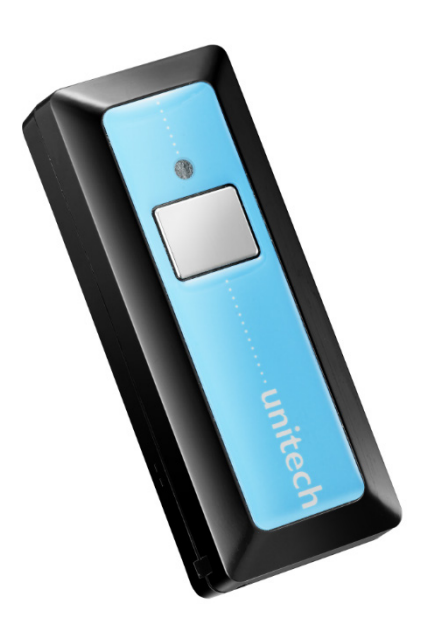

MS910

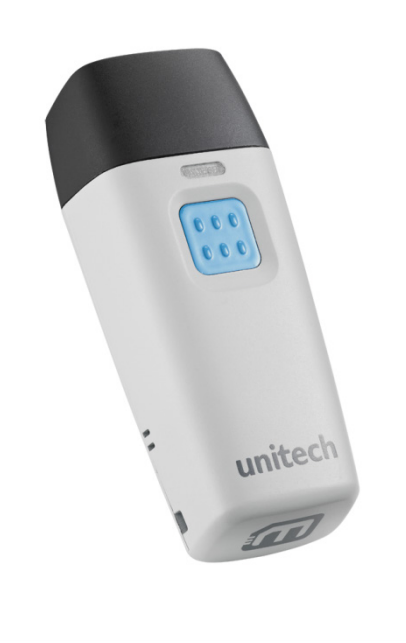

MS912(M)

取扱説明書

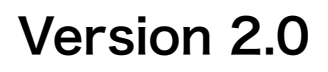

### 改訂履歴

| Version | 発行日         | 改訂履歴                                       |
|---------|-------------|--------------------------------------------|
| 1.0     | 2013年12月19日 | ● 初版発行                                     |
| 1.1     | 2014年2月17日  | ● 「5.5. iOS キーボード設定(iPhone/iPad など)」の「ダブルク |
|         |             | リックキーボード」に「スキャンモードについての注意文」を追              |
|         |             | 補。                                         |
|         |             | ● 「5.9. トリガー操作設定」の「スキャンモード」に「ダブルクリ         |
|         |             | ックキーボードについての注意文」を追補。                       |
| 2.0     | 2014年5月1日   | ● MS910と統合                                 |

### 目次

| 1. パッケージ内                           | 容                  | 1      |
|-------------------------------------|--------------------|--------|
| 2. スキャナ詳細                           |                    | 2      |
| MS910 各部名和                          | Γ                  | 2      |
| MS912(M)各部                          | 名称                 |        |
| IED インジケー                           | ロトジー               | ۰<br>۸ |
|                                     |                    |        |
| 3. はしめに                             |                    |        |
| バッテリの充電                             |                    | 5      |
| 再接続                                 |                    | 5      |
| はじめて PC/ノ-                          | -トブックと接続するには       | 6      |
| PC(HID モード)                         |                    | 6      |
| PC (PIN コード無し HII                   | ンモード)              | 7      |
|                                     | いのすなどと培結するには       | ۵      |
|                                     | :/IFdU なとと按応 9 るには |        |
| iOS 5(HID モード)                      |                    |        |
| はじめて Androi                         | id と接続するには         |        |
| Android 4.0 $\sim$ Andro            | vid 4.4.2(HID モード) |        |
| Android 3.0 $\sim$ Andro            | id 3.2(HID モード)    | 11     |
| Android 2.1 $\sim$ Andro            | id 2.3.7(SPP モード)  |        |
| SPP マスターモー                          | ードで接続するには          | 14     |
| 4. 仕様                               |                    |        |
| 5. 設定コマンド                           |                    |        |
| 設定方法について                            | •                  |        |
| 5.1. システム影                          | 安                  |        |
| 設定バーコードの読取…                         |                    |        |
| 設定値の初期化                             |                    | 19     |
| バージョン表示                             |                    |        |
| 5.2. 通信設定                           |                    |        |
| 通信プロファイル変更…<br>通信切断                 |                    |        |
| <sup>逆信 90</sup> 町<br>PIN コードを用いたペア | ゚リング               |        |
| Simple Secure Pairing               | の使用                |        |
|                                     |                    |        |

| 5.3. 電源設定                        | 23 |
|----------------------------------|----|
| 自動パワーオフ(省電力機能)                   |    |
| 強制パワーオフ                          |    |
| 5.4. キーボード設定                     | 24 |
| キーボードレイアウト変更(HID 接続時のみ)          |    |
| Caps Lock モード                    |    |
| 5.5. iOS キーボード設定(iPhone/iPad など) | 25 |
| ダブルクリックキーボード                     |    |
| トグルキーボード                         |    |
| 5.6. メモリ操作設定(メモリ内蔵モデルのみ)         |    |
| データ保存モード変更                       |    |
| データ送信(インベントリ操作のみ)                |    |
| データ削除(インベントリ操作のみ)                |    |
| 5.7. データ送信設定                     |    |
| 送信データフォーマットについて                  |    |
| コード ID の送信                       |    |
| データ桁数の送信                         |    |
| コード ID 一覧表                       |    |
| プリアンブル(プリフィックス)とポストアンブル(サフィックス)  |    |
| ターミネータ                           |    |
| Windows 機能キーの使用                  |    |
| 文字間遅延                            |    |
| フロック間遅延                          |    |
| 5.8. ビープ設定                       | 34 |
| ビープ音について                         |    |
| ビープの消音                           |    |
| 読取成功ビープの音程変更(一部消音)               |    |
| 5.9. トリガー操作設定                    |    |
| スキャンモード                          |    |
| バーコード出力の正確性(冗長スキャン)              |    |
| 5.10. バーコード読取設定                  |    |
| バーコード設定初期値一覧表                    |    |
| 全てのバーコードの読取り                     |    |
| 白黒反転バーコードの読取り                    |    |
| Code39                           |    |
| Code39 の読取り                      |    |
| Code39 読取りフォーマット                 |    |
| Code39 スタート・ストップキャラクタの送信         |    |
| Code39 チェックデジットの検査と送信            |    |
| Code39 読取可能な最小桁数と最大桁数            |    |

| Code128                         |
|---------------------------------|
| Code128 の読取り                    |
| Code128 読取可能な最小桁数と最大桁数43        |
| GS1-128                         |
| GS1-128 の読取り                    |
| GS1-128 先頭 ID(]C1)の送信           |
| GS1-128 FNC1 キャラクタの送信4          |
| GS1-128 FNC1 キャラクタの変更4          |
| UPC-E                           |
| UPC-E の読取り                      |
| UPC-E 先頭数字の送信                   |
| UPC-E チェックデジットの送信               |
| UPC-E アドオンコードの読取り               |
| UPC-E アドオン間スペースの追加              |
| UPC-E アドオンコードの送信                |
| UPC-E を UPC-A に拡張               |
| UPC-A                           |
| UPC-A の読取り                      |
| UPC-A 先頭数字の送信                   |
| UPC-A チェックデジットの送信               |
| UPC-A アドオンコードの読取り               |
| UPC-A アドオン間スペースの追加50            |
| UPC-A アドオンコードの送信5               |
| UPC-A を JAN-13 に拡張              |
| 先頭 0 の JAN-13 を 13 桁で出力5        |
| JAN-8                           |
| JAN-8 の読取り                      |
| JAN-8 先頭数字の送信52                 |
| JAN-8 チェックデジットの送信52             |
| JAN-8 アドオンコードの読取り5              |
| JAN-8 アドオン間スペースの追加53            |
| JAN-8 アドオンコードの送信54              |
| JAN-13                          |
| JAN-13 の読取り                     |
| JAN-13 先頭数字の送信                  |
| JAN-13 チェックデジットの送信5             |
| JAN-13 アドオンコードの読取り              |
| JAN-13 アドオン間スペースの追加56           |
| JAN-13 アドオンコードの送信5              |
| ISBN の読取り                       |
| ISSN の読取り                       |
| Codabar (NW-7)                  |
| Codabar(NW-7)の読取り               |
| Codabar(NW-7) スタート・ストップキャラクタの送信 |
| Codabar(NW-7) チェックデジットの検査と送信59  |

| Codabar(NW-7) 読取可能な最小桁数と最大桁数           | 59 |
|----------------------------------------|----|
| Codabar(NW-7) スタート・ストップキャラクタの変更        | 60 |
| Interleaved 2 of 5 (ITF)               | 61 |
| Interleaved 2 of 5(ITF)の読取り            | 61 |
| Interleaved 2 of 5(ITF) チェックデジットの検査と送信 | 61 |
| Interleaved 2 of 5(ITF) 先頭または末尾削除      | 62 |
| Interleaved 2 of 5(ITF) 読取可能な最小桁数と最大桁数 | 62 |
| GS1 Databar                            | 63 |
| GS1 Databar の読取り                       | 63 |
| GS1 Databar チェックデジットの送信                | 63 |
| GS1 Databar AI の送信                     | 63 |
| GS1 Databar Stacked の読取り               | 64 |
| GS1 Databar Limited                    | 65 |
| GS1 Databar Limited の読取り               | 65 |
| GS1 Databar Limited チェックデジットの送信        | 65 |
| GS1 Databar Limited AI の送信             | 65 |
| GS1 Databar Expanded                   | 65 |
| GS1 Databar Expanded の読取り              | 66 |
| GS1 Databar Expanded Stacked の読取り      | 66 |
| GS1 Databar Expanded 読取可能な最小桁数と最大桁数    | 67 |
| 6. フル ASCII テーブル                       | 68 |
| 制御コード                                  |    |
| アルファベット(大文字)                           |    |
| アルファベット(小文字)                           |    |
| 数字                                     |    |
| 記号                                     | 72 |
| Windows 機能キー                           | 73 |
| フーテフトバーコード                             | 75 |
|                                        |    |

### 1. パッケージ内容

MS910/MS912(M)の製品箱には以下の内容物が入っています。もしも内容物の不足や破損を見つけた場合は、ご購入いただいた販売店へご連絡ください。

#### MS910

|            | MS910 Wireless<br>Barcode Reader<br>Ourick Guide | Scanner Tools |
|------------|--------------------------------------------------|---------------|
| スキャナ本体     | クイック接続ガイド                                        | リソース CD       |
|            |                                                  |               |
| USB 充電ケーブル | ストラップ                                            |               |

#### MS912(M)

|            | HSS 110 Went Law<br>GaldROot, Rongan<br>gait faus | Scanner Tools |
|------------|---------------------------------------------------|---------------|
| スキャナ本体     | クイック接続ガイド                                         | リソース CD       |
|            |                                                   |               |
| USB 充電ケーブル | ストラップ                                             |               |

注 本器はアイドル状態で3分間経過すると自動的に電源がオフになります。

注 はじめてこのスキャナを使用するときは少なくとも1時間以上充電してください。

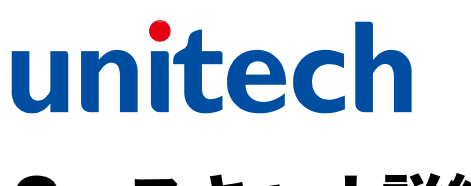

### 2. スキャナ詳細

### MS910 各部名称

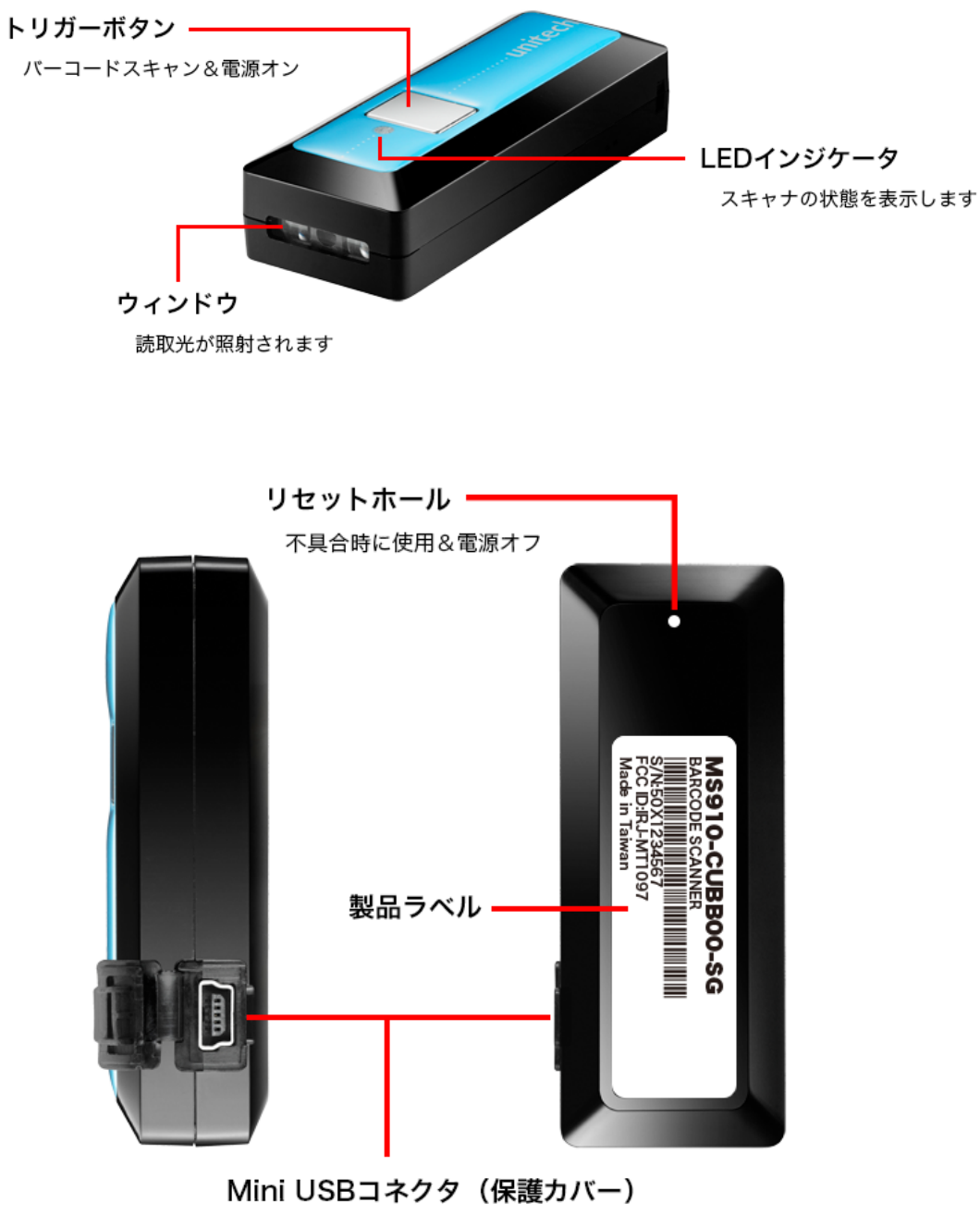

バッテリの充電とデータの転送に使用します

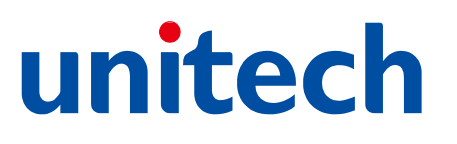

### MS912(M)各部名称

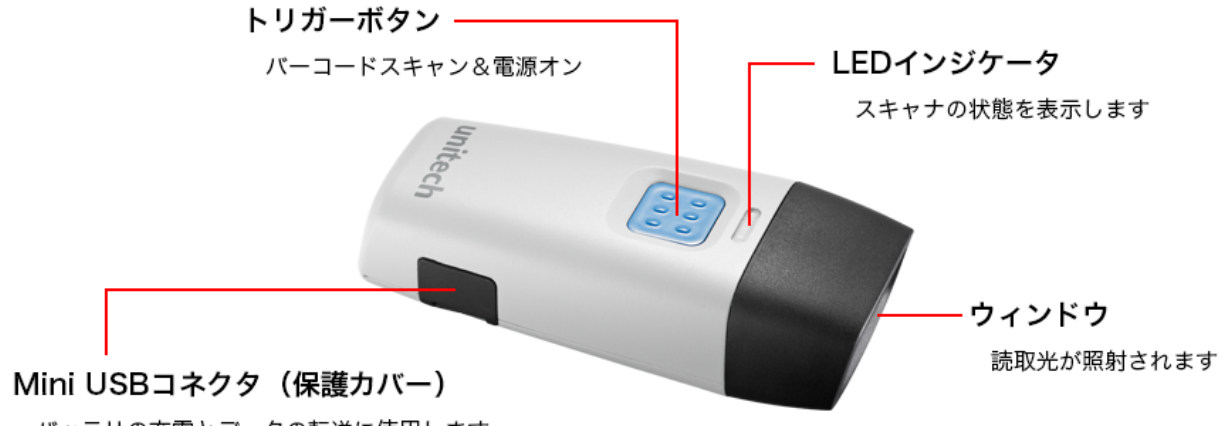

バッテリの充電とデータの転送に使用します

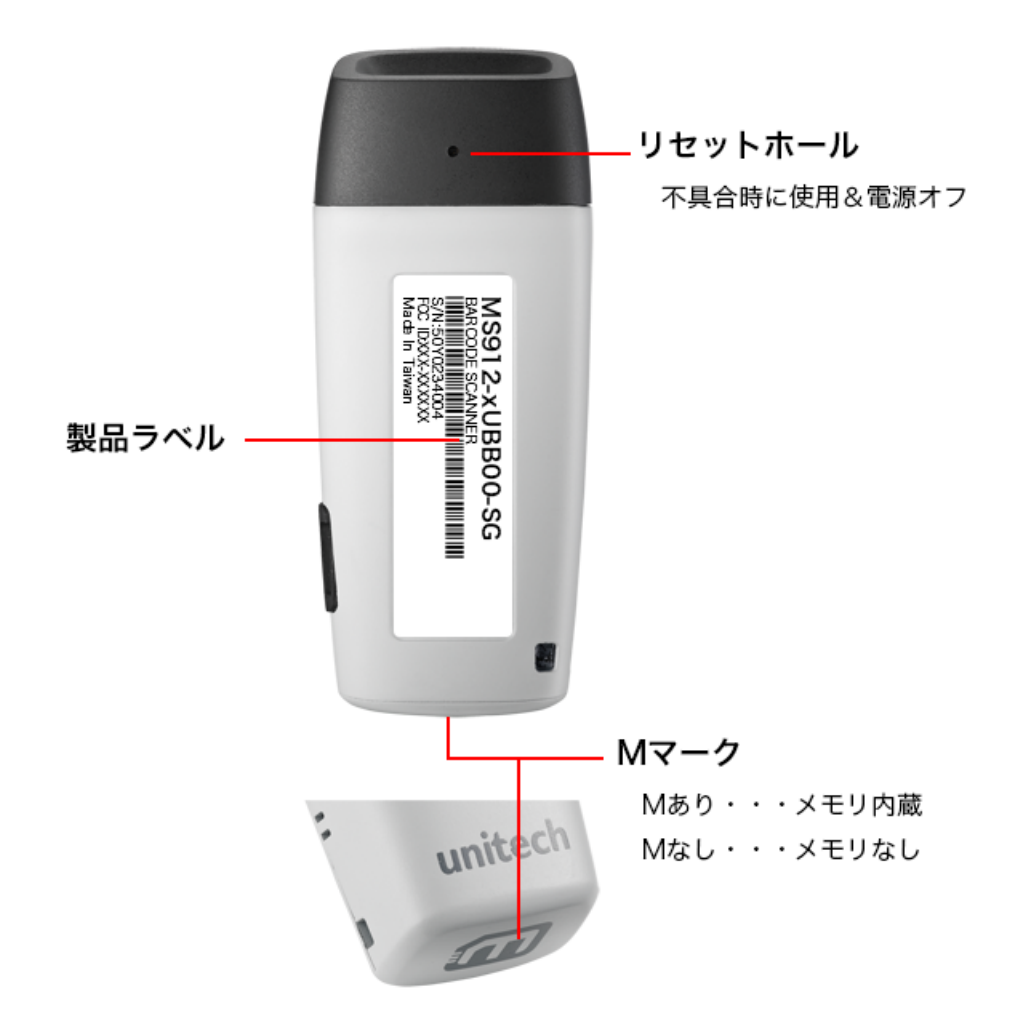

### LED インジケータとビープ音

|                           | 緑 LED  | 赤 LED | ビープ音                      |
|---------------------------|--------|-------|---------------------------|
| 電源オン                      | _      | _     | ピー                        |
| 電源オフまたは、<br>スタンバイ(読取可能)   | _      | _     | _                         |
| 他機器より検出可能                 | 連続的に点滅 | _     | _                         |
| Bluetooth 通信切断            | 連続的に点滅 | _     | ピッピッピッ                    |
| Bluetooth 通信接続            | 2 回点滅  | _     | ピッピッ                      |
| 適切な接続がなく、<br>バーコード読取      | 連続的に点滅 | _     | ピピピ                       |
| 適切な接続があり、<br>バーコード読取      | 1 回点滅  | _     | ピッ                        |
| 適切な接続があり、<br>バーコード読取失敗    | _      | _     | ピッポッピッポッ<br>(高-低-高-<br>低) |
| PIN コード入力終了せずに<br>バーコード読取 | 2 回点滅  | _     | ピピピピピ                     |
| 充電中                       | _      | 点灯    | _                         |
| 充電完了                      | _      | _     | _                         |
| バッテリ残量低下                  | _      | 点滅    | ピッピッピッ<br>ピッピッ            |
| バッテリ残量低下による<br>電源オフ       | _      | _     | ピーーー                      |
| 設定バーコード読取                 | _      | _     | ピピ                        |

### 3. はじめに

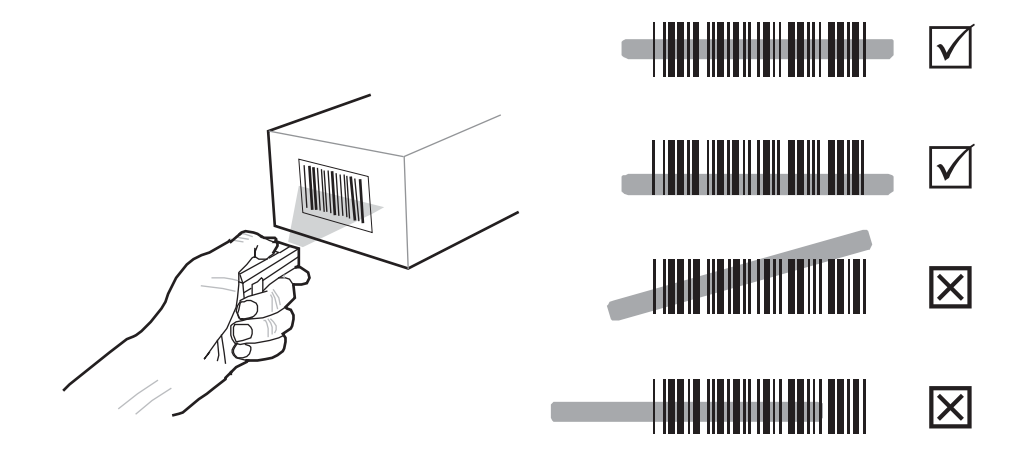

バーコードを読取るには、照準用の赤いビームがバーコードのすべてのバーとスペースをまたぐようにして ください。

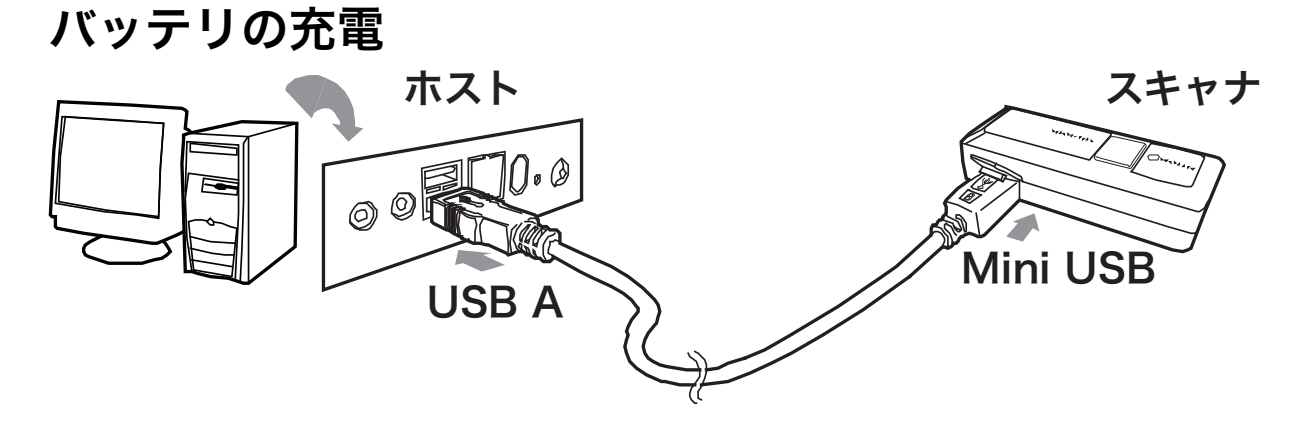

- 1. スキャナの Mini USB コネクタ保護カバーをめくってください。
- 2. スキャナの Mini USB コネクタとホスト PC の USB コネクタを付属の USB 充電ケーブルで接続してく ださい。

#### 再接続

ホストの Bluetooth がオンのときにスキャナの電源をオンにするとペアリング情報を元に再接続を行いま す。スキャナの電源がオンになるとピーという音が鳴り、暫く緑 LED が点滅します。その後暫くするとピッ ピッと音が鳴り、緑 LED が消灯して使用が可能になります。いつまで経っても緑 LED が点滅し続ける場合 は、ホストの再起動を行い、スキャナも電源オフ/オンしてください。

### はじめて PC/ノートブックと接続するには

#### PC (HID モード)

以下の接続方法は Microsoft Windows 7 標準ドラ イバをベースにしています。

後付けの Bluetooth アダプタをご利用いただく場 合、ドライバによって表示や表記が異なる場合があ りますのでご注意ください。

通常はこちらの接続方法を使用してください。

- スキャナで「通信切断」バーコードをスキャン してください。
- スキャナで「HID」バーコードをスキャンして ください。
- スキャナで Simple Secure Paring「無効」バ
   ーコードをスキャンしてください。
- 「スタートボタン()>デバイスとプリンター」
   の順にクリックしてデバイスとプリンター画面
   を表示してください。
- 5. デバイスの追加をクリックしてください。
- 登録したいスキャナ (Wireless Scanner) をクリックしてから、次へをクリックしてくだ さい。登録したいスキャナが表示されない場合 は、スキャナの電源がオンになっていて周囲か ら発見できるようになっているか確認してくだ さい。電源をオンにしたばかりの場合は、 Windows がスキャナを発見するまでしばらく 時間がかかります。

| 『 デバイスの追加     このコンピューターに追加するデバイスの選択     こいこうどう コージョン・レージー (10)     コージョン・レージー (10)     コージョン・レージー (10)     コージー (10)     コージー (10)     コージー (10)     コージー (10)     コージー (10)     コージー (10)     コージー (10)     コージー (10)     コージー (10)     コージー (10)     コージー (10)     コージー (10)     コージー (10)     コージー (10)     コージー (10)     コージー (10)     コージー (10)     コージー (10)     コージー (10)     コー (10)     コージー (10)     コージー (10)     コージー (10)     コージー (10)     コージー (10)     コージー (10)     コージー (10)     コージー (10)     コー     コージー (10)     コージー (10)     コージー (10)     コージー (10)     コージー (10)     コージー (10)     コージー (10)     コージー (10)     コージー (10)     コージー (10)     コージー (10)     コージー (10)     コージー (10)     コージー (10)     コージー (10)     コージー (10)     コージー (10)     コージー (10)     コージー (10)     コージー (10)     コージー (10)     コー     コー |                    |
|----------------------------------------------------------------------------------------------------|--------------------|
| Wreless Scanner<br>Bluetooth<br>キーボード                                                                                                    | 12 9.              |
|                                                                                                    |                    |
| Windows でデバイスが検出されない場合の対対                                                                                                    | 35法<br>次へ(N) 年ャンセル |

 ペアリングオプションの選択が表示されたら独 自のペアリングコードの作成をクリックしてく ださい。ペアリングオプションが表示されずに PIN コード(ペアリングコード)が表示された 場合は、この手順はスキップしてください。

| <ul> <li>         ・・・・・・・・・・・・・・・・・・・・・・・・・・・・・</li></ul>                                      |                  |
|------------------------------------------------------------------------------------------------|------------------|
| ペアリング オブションの選択                                                                                 |                  |
| → 独自のペアリング コードの作成( <u>C</u> )<br>デバイスのキーバッドを使用します。                                             |                  |
| ● デバイスのペアリングコードの入力(E)<br>このデバイスにはペアリングコードがあります。<br>デバイスのラベルまたはデバイスのマニュアルでコードを確認してください。         | Wireless Scanner |
| <ul> <li>ペアリングにコードを使用しない(2)</li> <li>マウスなどのこの種類のデバイスには、セキュリティ<br/>で保護された接続は必要ありません。</li> </ul> |                  |
| デバイスにペアリング コードがあるかどうかを確認する方法                                                                   |                  |
|                                                                                                | 次へ(N) キャンセル      |

 PIN コードが画面に表示されますので、PIN コ ードを用いたペアリングの項目を参考に接続し てください。PIN コードが表示されてから 30 秒以内で入力を完了する必要があります。

| デ デバイスの追加                                                   |                  |
|-------------------------------------------------------------|------------------|
| 次のコードをデバイスに入力してください                                         |                  |
| これにより、正しいデバイスと接続していることが確認されます。                              |                  |
| 94692929                                                    |                  |
| 注意:                                                         | Wireless Scanner |
| このコードの入力後、Enter キー、[OK]、またはデバイス上の類似の<br>ボタンを押す必要がある場合があります。 |                  |
|                                                             |                  |
|                                                             |                  |
| ◯ デバイスへのペアリング コードの入力を待機しています                                |                  |
| デバイスへのコードの入力方法                                              |                  |
|                                                             | 次へ(1) キャンセル      |

PIN コードの入力が 30 秒以内に完了しなかった場 合や、PIN コードを間違って入力してしまった場合 は、スキャナで「ペアリング終了」バーコードを読 取り、手順5から再開してください。

#### PC(PIN コード無し HID モード)

以下の接続方法は Microsoft Windows 7 標準ドラ イバをベースにしています。

後付けの Bluetooth アダプタをご利用いただく場 合、ドライバによって表示や表記が異なる場合があ りますのでご注意ください。

- スキャナで「通信切断」バーコードをスキャン してください。
- スキャナで「HID (PIN コード無し)」バーコ ードをスキャンしてください。
- スキャナで Simple Secure Paring「無効」バ
   ーコードをスキャンしてください。
- 「スタートボタン・デバイスとプリンター」の順にクリックしてデバイスとプリンター画面を表示してください。
- 5. **デバイスの追加**をクリックしてください。
- 登録したいスキャナ
   (Wireless Scanner)
   をクリックしてから、次へをクリックしてくだ
   さい。登録したいスキャナが表示されない場合
   は、スキャナの電源がオンになっていて周囲か
   ら発見できるようになっているか確認してくだ
   さい。電源をオンにしたばかりの場合は、
   Windows がスキャナを発見するまでしばらく
   時間がかかります。

| C I 777203m                          | <b></b>     |
|--------------------------------------|-------------|
| このコンピューターに追加するデバイスの選択                |             |
| 新しいデバイスは随時検索され、ここに表示されます。            |             |
| Wireless Scanner<br>Bluetooth<br>マウス |             |
|                                      |             |
|                                      |             |
|                                      |             |
| Windows でデバイスが検出されない場合の対処方法          |             |
|                                      | 次へ(N) キャンセル |

 ペアリングオプションの選択が表示されたらペ アリングにコードを使用しないをクリックして ください。ペアリングオプションが表示されな い場合は、この手順はスキップしてください。

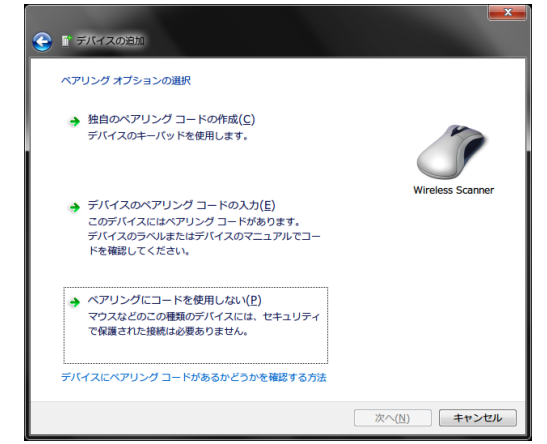

#### PC (SPP モード)

以下の接続方法は Microsoft Windows 7 標準ドラ イバをベースにしています。

後付けの Bluetooth アダプタをご利用いただく場 合、ドライバによって表示や表記が異なる場合があ りますのでご注意ください

- スキャナで「通信切断」バーコードをスキャン してください。
- スキャナで「SPP」バーコードをスキャンして ください。
- スキャナで Simple Secure Paring「無効」バ
   ーコードをスキャンしてください。
- 「スタートボタン・デバイスとプリンター」の順にクリックしてデバイスとプリンター画面を表示してください。
- 5. デバイスの追加をクリックしてください。
- PC に登録したいスキャナ (Wireless Scanner) をクリックしてから、次へをクリ ックしてください。登録したいスキャナが表示 されない場合は、スキャナの電源がオンになっ ていて周囲から発見できるようになっているか 確認してください。電源をオンにしたばかりの 場合は、Windows がスキャナを発見するまで しばらく時間がかかります。

| <ul> <li>         ・・・・・・・・・・・・・・・・・・・・・・・・・・・・・</li></ul> |             |
|-----------------------------------------------------------|-------------|
| このコンピューターに追加するデバイスの選択                                     |             |
| 新しいデバイスは随時検索され、ここに表示されます。                                 |             |
| Wireless Scanner<br>Bluetooth<br>その他                      |             |
|                                                           |             |
|                                                           |             |
| Windows でデバイスが検出されない場合の対処方法                               |             |
|                                                           | 次へ(1) キャンセル |

 ペアリングオプションの選択が表示されたらデ バイスのペアリングコードの入力をクリックし てください。ペアリングオプションが表示され ない場合は、この手順はスキップしてくださ

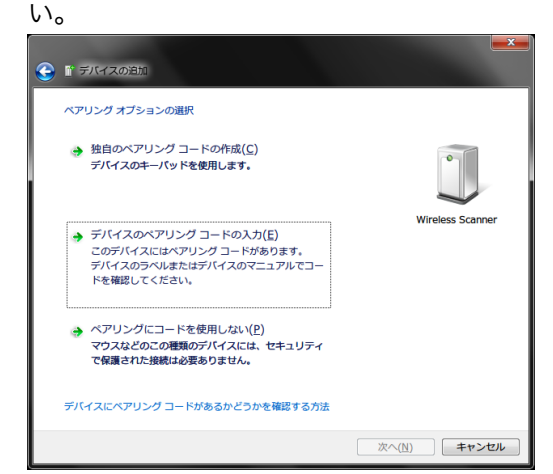

 テキストボックスに PIN コード(ペアリングコ ード)を入力して次へをクリックしてくださ い。PIN コードは「1234」です。

| デバイスのペアリング コー<br>これにより、正しいデバイ<br>1234<br>コードはデバイス上に表示<br>に記載されています。 | ードを入力<br>(スと接続していることが確認されます。<br>)<br>Rされているか、またはデバイスに付属の書類 | Wireless Scanne                             |
|---------------------------------------------------------------------|------------------------------------------------------------|---------------------------------------------|
| ቻバイスのペアリング コー                                                       | ードが見つからない場合                                                | 700(N) = ================================== |

SPP モードでデータを受信する場合は、COM ポートを制御できるアプリケーションを使用してください。発信ポートをオープンすれば接続が完了します。

### はじめて iPhone/iPad などと接続するには

#### iOS 6 ~ iOS 7 (HID モード)

- スキャナで「通信切断」バーコードをスキャン してください。
- スキャナで「HID」バーコードをスキャンして ください。
- スキャナで Simple Secure Paring「無効」バ ーコードをスキャンしてください。
- ホームスクリーンから設定>Bluetooth の順 にタッチしてください。
- 5. Bluetooth を**オン**にしてください。
- 6. Wireles...をタッチしてください。
   ●●●●● au LTE 17:19 \* 92%

| ません |
|-----|
|     |
|     |

 PIN コードが画面に表示されますので、PIN コ ードを用いたペアリングの項目を参考に接続し てください。PIN コードが表示されてから 30 秒以内で入力を完了する必要があります。

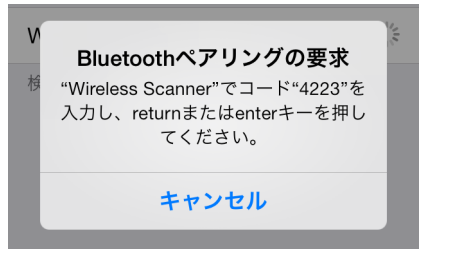

PIN コードの入力が 30 秒以内に完了しなかった場 合や、PIN コードを間違って入力してしまった場合 は、スキャナで「ペアリング終了」バーコードを読 取り、手順6から再開してください。

 接続が完了しますとスキャナがピッピッと鳴り ます。システムビープが無効になっている場 合、音は鳴りませんのでご注意ください。

#### iOS 5 (HID $\tau - \kappa$ )

- スキャナで「通信切断」バーコードをスキャン してください。
- 2. スキャナで「**HID**」バーコードをスキャンして ください。
- スキャナで Simple Secure Paring「無効」バ ーコードをスキャンしてください。
- ホームスクリーンから設定>一般>
   Bluetooth の順にタッチしてください。
- 5. Bluetooth をオンにしてください。
- 6. Wireless Sc...をタッチしてください。
  all SoftBank 3G 9:36 \* 91%
  Bluetooth
  デバイス 禁
  Wireless Sc... 登録されていません 検出可能
- PIN コードが画面に表示されますので、PIN コ ードを用いたペアリングの項目を参考に接続し てください。PIN コードが表示されてから 30 秒以内で入力を完了する必要があります。

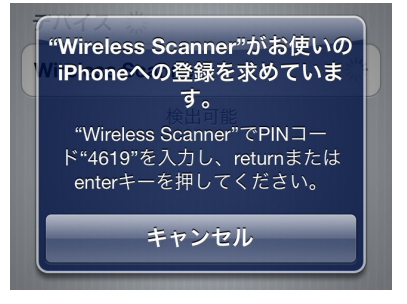

PIN コードの入力が 30 秒以内に完了しなかった場 合や、PIN コードを間違って入力してしまった場合 は、スキャナで「ペアリング終了」バーコードを読 取り、手順6から再開してください。

### はじめて Android と接続するには

#### Android 4.0 ~ Android 4.4.2 (HID $\pm - \kappa$ )

Android デバイスは、OS のバージョンや機器の種 類によって画面の表示や表記が異なる場合がありま す。表示が異なる場合は、登録に使用する Android デバイスの取扱説明書をご覧ください。

- スキャナで「通信切断」バーコードをスキャン してください。
- 2. スキャナで「**HID**」バーコードをスキャンして ください。
- スキャナで Simple Secure Paring「無効」バ ーコードをスキャンしてください。
- Android デバイスの設定>無線とネットワーク
   >Bluetooth を表示してください。

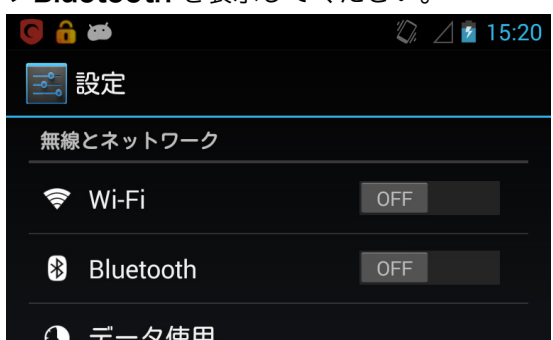

- 5. Bluetooth を**オン**にしてください。
- 6. Wireless Scanner をタッチしてください。

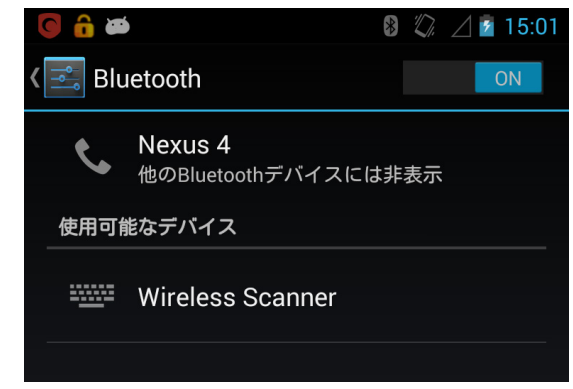

 PIN コードが画面に表示されますので、PIN コ ードを用いたペアリングの項目を参考に接続し てください。PIN コードが表示されてから 30 秒以内で入力を完了する必要があります。

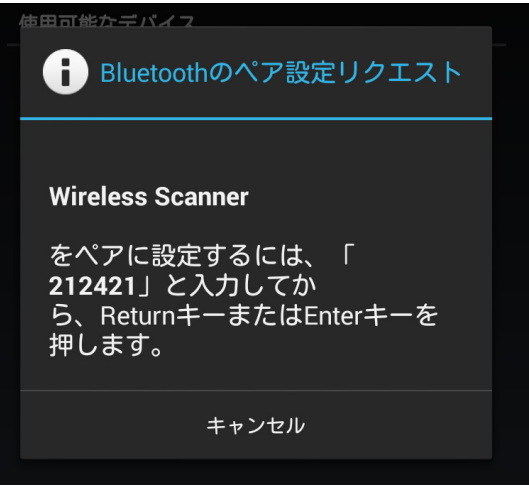

PIN コードの入力が 30 秒以内に完了しなかった場 合や、PIN コードを間違って入力してしまった場合 は、スキャナで「ペアリング終了」バーコードを読 取り、手順6から再開してください。

Android 3.0 ~ Android 3.2 (HID  $\tau - \kappa$ )

Android デバイスは、OS のバージョンや機器の種類によって画面の表示や表記が異なる場合があります。表示が異なる場合は、登録に使用する Android デバイスの取扱説明書をご覧ください。

- スキャナで「通信切断」バーコードをスキャン してください。
- スキャナで「HID」バーコードをスキャンして ください。
- スキャナで Simple Secure Paring「無効」バ ーコードをスキャンしてください。
- Android デバイスの設定>無線とネットワーク
   >Bluetooth 設定を表示してください。

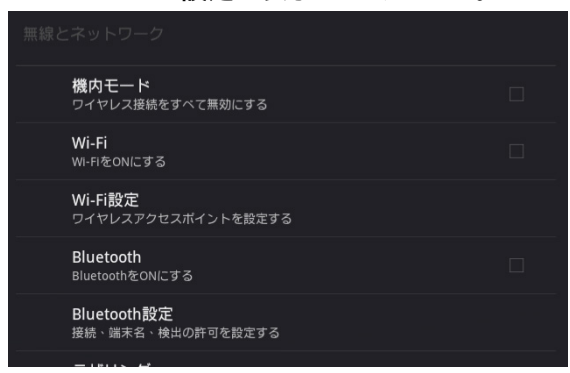

- 5. Bluetooth をオンにしてください。
- 6. Wireless Scanner をタッチしてください

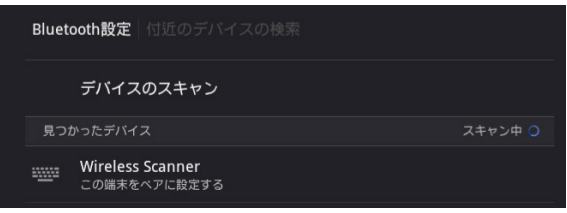

 PIN コードが画面に表示されますので、PIN コ ードを用いたペアリングの項目を参考に接続し てください。PIN コードが表示されてから 30 秒以内で入力を完了する必要があります。

| i Bluetoothのペア設定リクエスト                                       |  |  |
|-------------------------------------------------------------|--|--|
| 「Wireless Scanner」とペア設定するPINを入力してく<br>ださい、(0000か1234を試してくださ |  |  |
| い) ・Bluetoothデバイスと同じPINの入力が必要にな<br>る場合があります。                |  |  |
|                                                             |  |  |
| OK キャンセル                                                    |  |  |

PIN コードの入力が 30 秒以内に完了しなかった場 合や、PIN コードを間違って入力してしまった場合 は、スキャナで「ペアリング終了」バーコードを読 取り、手順6から再開してください。

### Android 2.1 ~ Android 2.3.7 (SPP $\pm - \kappa$ )

Android デバイスは、OS のバージョンや機器の種類によって画面の表示や表記が異なる場合があります。表示が異なる場合は、登録に使用する Android デバイスの取扱説明書をご覧ください。

- Android デバイスの設定>アプリケーションを 表示してください。
- 提供元不明のアプリにチェックをいれて有効化してください。

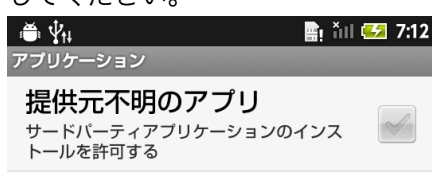

優先インストール先

 SPP 接続用のアプリ(BluetoothConnect)
 を次の URL からダウンロードし、Android デ バイスにインストールしてください。

#### http://www.unitech-

japan.co.jp/BT/BluetoothConnect.apk

- Android デバイスの設定>言語とキーボードを 表示してください。
- BluetoothConnect にチェックを入れて有効 化してください。

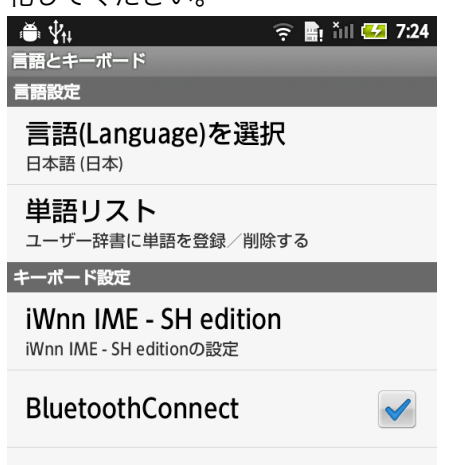

Android デバイスの設定>無線とネットワーク
 >Bluetooth 設定を表示してください。

7. Bluetooth にチェックをいれて有効化してく

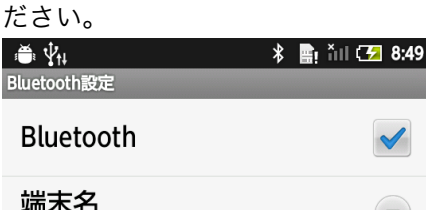

- 8. スキャナで「**通信切断**」バーコードをスキャン してください。
- スキャナで「SPP」バーコードをスキャンして ください。
- 10. スキャナで Simple Secure Paring「無効」バ ーコードをスキャンしてください。
- スキャナの LED が待ち受け状態(緑点滅)に なっていることを確認してから、Android デバ イスの Bluetooth 設定画面でデバイスのスキ ャンを行ってください。
- ペア設定リクエスト画面でテキストボックスに PIN コードを入力して OK をタッチしてください。PIN コードは「1234」です。

| Bluetoothのペア設定リクエスト                                                      |       |  |
|--------------------------------------------------------------------------|-------|--|
| 「Wireless Scanner」とペア設定す<br>るためのPINを入力してくださ<br>い(0000か1234を試してくださ<br>い)。 |       |  |
| 1234                                                                     |       |  |
| ОК                                                                       | キャンセル |  |

- Android デバイスにインストールしている
   BluetoothConnect を実行してください。
- BluetoothConnect 画面で Android デバイ スのメニューボタンを押してください。
- 15. 画面下部にメニューが表示されますので
   Connect to Barcode Reader をタッチしてください。

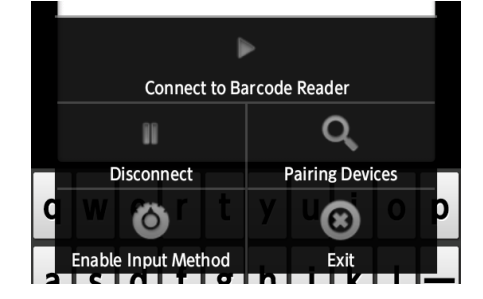

- 16. select a device to connect メニューが表示されます。
- スキャナの LED が待ち受け状態(緑点滅)に なっていることを確認してから、Paired Devices の項目に表示されている Wireless

Scanner をタッチしてください。

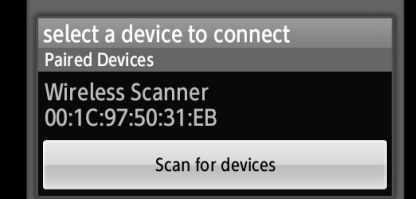

Paired Devices の項目に **Wireless Scanner** が無 い場合や **No devices have been paired** と表示さ れている場合は、Android デバイスの電源をオフ/ オンして手順6から再開してください。

- ペア設定リクエスト画面でテキストボックスに PIN コードを入力して OK をタッチしてくださ い。PIN コードは「1234」です。ペア設定リ クエストが表示されない場合は、この手順をス キップしてください。
- 19. 接続が完了しますとスキャナがピッピッと鳴り ます。システムビープが無効になっている場 合、音は鳴りませんのでご注意ください。
- Google の検索窓やメール本文などの文字入力 が可能なテキストボックスをロングタッチして ください。

| Ý 🕯      | ¢ <b>∲</b> ∎ | * 💼 čil ( | <b>5</b> 0:13 |
|----------|--------------|-----------|---------------|
| <u>§</u> | Google       |           | <b>V</b>      |

 テキストを編集メニューが表示されます。テキ ストボックスのロングタッチを続けてもテキス トを編集メニューが表示されない場合は、別の アプリのテキストボックスでロングタッチを行 ってみてください。

| テキストを編集 |
|---------|
| 入力方法    |

22. テキストを編集メニューに表示されている入力 方法をタッチしてください。

- 23. 入力方法の選択メニューが表示されます。
- 24. 入力方法の選択メニューに表示されている BluetoothConnect をタッチしてください。 BluetoothConnect が表示されていない場合 は手順 4-5 を行った後に手順 20 から再開して ください。

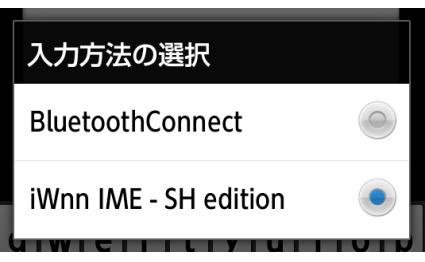

### SPP マスターモードで接続するには

SPP マスターモードは、接続先機器の Bluetooth MAC アドレスを指定して接続するために使用しま す。Bluetooth 検索機能を持たない機器などに接続 する場合に有効です。

SPP マスターモードは、バージョンが SM3-c-1.04.BTA の MS910 ではご使用いただけません。

- スキャナで「通信切断」バーコードをスキャン してください。
- スキャナで「SPP」バーコードをスキャンして ください。
- スキャナで Simple Secure Paring「無効」バ ーコードをスキャンしてください。
- 接続先機器の Bluetooth MAC アドレスを確認 してください。
- Bluetooth MAC アドレスの先頭に LTB を付加した、Code39 (チェックデジット無し)のバーコードを作成してください。

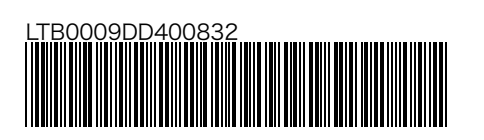

Bluetooth MAC アドレスが 「00:09:DD:40:08:32」なら、 「LTB0009DD400832」となります。

作成するバーコードは 60mm~70mm 程度で作成 してください。

- 接続先機器にあらかじめ PIN コードを指定して おける場合は「1234」を指定してください。 指定できない場合はこの手順をスキップしてく ださい。
- 7. 手順5で作成したバーコードをスキャナでスキャンしてください。

接続先の機器にあらかじめ PIN コードを指定している場合は、ペアリングが完了します。接続許可や PIN コードが必要な場合は接続先機器の指示に従って作業を行ってください。PIN コードは「1234」です。

### 4. 仕様

#### 光学系と性能

|                | MS91                                       | 0                                       | MS91                           | 2(M)                      |
|----------------|--------------------------------------------|-----------------------------------------|--------------------------------|---------------------------|
| 光学系と性能         | CCD モジュール                                  |                                         |                                |                           |
| 光源             | 可視赤色 LED 62                                | 25 nm                                   |                                |                           |
| 最大分解能          | 5 mil (0.127 mr                            | 5 mil (0.127 mm)                        |                                |                           |
| スキャン速度         | 240 スキャン/秒                                 |                                         |                                |                           |
| PCS            | 30 % 最小                                    |                                         |                                |                           |
| センサー           | リニア CMOS                                   |                                         |                                |                           |
| 耐外光            | 10,000 Lux(蛍爿                              | ć灯 <b>)</b>                             |                                |                           |
| 読取り距離          | シンボル                                       | 密度                                      | 近                              | 遠                         |
| (DOF PCS=100%) | Code 39<br>Code 39<br>Code 39<br>※ 距離はバーコ・ | 5 mils<br>13 mils<br>20 mils<br>ードの幅により | 15 mm<br>30 mm<br>35 mm<br>)ます | 60 mm<br>140 mm<br>185 mm |

#### 機能

|       | MS910                                                                                                    | MS912(M)                                                                                          |
|-------|----------------------------------------------------------------------------------------------------|---------------------------------------------------------------------------------------------------|
| シンボル  | JAN/EAN/UPC、Code 39、Co<br>Interleaved 2of 5 (ITF)、Mat<br>Standard 2 of 5、Codabar (N<br>Code 32、Code 11、MSI、Pla<br>China Postal Code、GS1 Data | ode 128、GS1-128、<br>rix 2of 5、Industrial 2 of 5、<br>NW-7)、Code 93、<br>essey、Telepen、<br>abar シリーズ |
| 動作モード | トリガモード(標準モード)、点滅モード、連続モード、<br>1 プレス1スキャンモード                                                                                                  |                                                                                                   |
| 設定方法  | 設定用バーコード                                                                                                    |                                                                                                   |

#### 電源

|         | MS910                       | MS912(M) |
|---------|-----------------------------|----------|
| 動作電圧    | 3.7 V DC ± 5%               |          |
| 消費電流    | 動作モード:150 mA<br>スタンバイ:65 mA |          |
| バッテリタイプ | 充電可能なリチウムイオンバッテリ(取外し不可)     |          |
| バッテリ容量  | 350 mAh                     |          |
| 動作時間    | 1 回の完全充電で 5,000 スキャン        |          |

#### メモリ

|       | MS910 | MS912(M)                        |
|-------|-------|---------------------------------|
| メモリ容量 | _     | 2MB(20,000 バーコード)<br>*MS912M のみ |

### 外観

|        | MS910                 | MS912(M)              |
|--------|-----------------------|-----------------------|
| ケース材質  | ABS                   |                       |
| スキャナ寸法 | 高 18 X 幅 24 X 長 65 mm | 高 20 X 幅 30 X 長 72 mm |
| スキャナ重量 | 24.6 g                | 30.2 g                |

#### 環境条件

|        | MS910                      | MS912(M) |  |
|--------|----------------------------|----------|--|
| ESD 保護 | 4K コンタクトおよび 8K エア、テスト後正常動作 |          |  |
| 落下テスト  | 1.5m からコンクリート床             |          |  |
| 動作温度範囲 | 0℃ から 50℃                  |          |  |
| 保存温度範囲 | -20°C から 60°C              |          |  |
| 相対湿度   | 20 から 85% 結露無いこと           |          |  |

|              | MS910                     | MS912(M) |  |
|--------------|---------------------------|----------|--|
| 無線周波数        | 2.4 GHz、免許不要              |          |  |
| Bluetooth 性能 | Bluetooth v2.1+EDR Class2 |          |  |
| 通信距離         | Class2 理論値最大 10m(見通し距離)   |          |  |
| 対応プロファイル     | HID、SPP                   |          |  |
| ホストインターフェース  | Mini USB                  |          |  |

#### 認証

|    | MS910                | MS912(M) |  |
|----|----------------------|----------|--|
| 認証 | CE、FCC、Class B、TELEC |          |  |

#### アクセサリ

|       | MS910                   | MS912(M) |  |
|-------|-------------------------|----------|--|
| アクセサリ | ストラップ、Mini USB-USB ケーブル |          |  |

### 5. 設定コマンド

### 設定方法について

MS910/MS912(M)は、専用の設定バーコードを読み込ませることで設定の変更を行います。変更された設定 は不揮発性メモリに保存され、スキャナの電源を切っても設定は保持されます。

スキャナの設定を変更するには、ターゲットの設定バーコードを読み込ませてください。

多くのコンピュータモニタでは、モニタ上に表示させたバーコードを直接読取ることができます。モニタ上 に表示されたバーコードを読取るためには、バーコードがはっきりと見えるように拡大してから読取ってく ださい。拡大率などはモニタの仕様によります。

設定バーコードの仕様については、次の例図をご参照ください

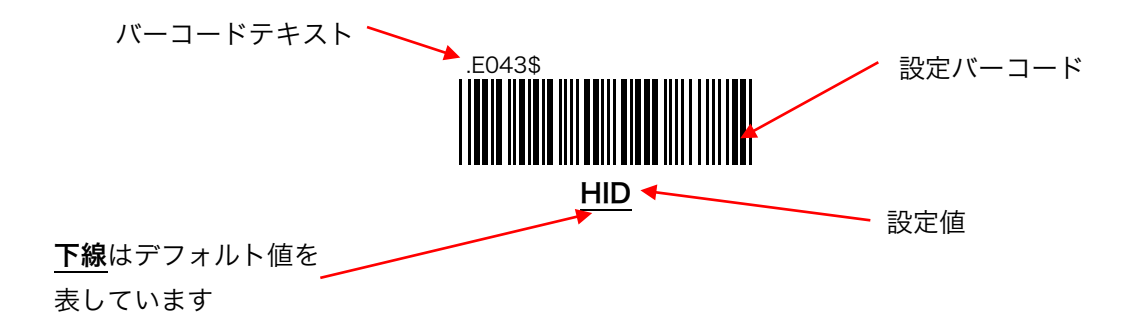

![](_page_24_Picture_0.jpeg)

### 5.1. システム設定

#### 設定バーコードの読取

設定バーコードによるパラメータ変更を無効にすることができます。この設定が「無効」の場合、設定バー コードを読取ると通常の Code39 バーコードとして処理されます。

![](_page_24_Picture_4.jpeg)

.B015\$ 有効

#### 設定値の初期化

スキャナのバーコード設定を初期化します。Bluetoothの接続設定は初期化されません。

![](_page_24_Picture_8.jpeg)

工場出荷デフォルト

#### バージョン表示

スキャナのバージョン情報をホストに表示します。このコマンドを使用する場合、スキャナとホストが正常 に接続されていて、ホストでテキスト入力可能なアプリケーションが実行されている必要があります。

![](_page_24_Picture_12.jpeg)

-ジョン表示

### 5.2. 通信設定

#### 通信プロファイル変更

スキャナは2種類の Bluetooth 通信プロファイルをサポートしています。

**HID** — 標準の接続方法です。特別なアプリケーションを必要とせず、HID キーボードとして 動作します。通常はこちらをご使用ください。

**SPP** — ホストに仮想シリアルポートを作成して接続する方法です。シリアルポートを使用するためのアプリケーションが必要です。iOS デバイスとの接続には使用できません。

**HID(PIN コード無し)** - 特別なアプリケーションを必要とせず、HID マウスとして動作します。Windows OS でのみ使用可能で、PIN コードの入力を必要としません。

![](_page_25_Picture_7.jpeg)

![](_page_25_Picture_8.jpeg)

SPP

![](_page_25_Picture_10.jpeg)

#### 通信切断

ホストとのペアリングを解除して切断します。機種によってはホストにペアリング情報が残ったままになり ますので、別途ご確認ください。ホストのペアリング情報の削除方法は、ホストのお取扱説明書をご確認く ださい。

![](_page_25_Picture_13.jpeg)

#### PIN コードを用いたペアリング

HID 接続の場合は、ホストの画面に表示される PIN コードを用いて接続を行います。

- 1. スキャナで「ペアリング開始」をスキャンしてください。
- ホストに表示されている PIN コード(複数桁の数字)を入力してください。スキャナで PIN コードを入 力するには、「数字バーコード」を1桁ずつスキャンしてください。
- 3. スキャナで「Enter (入力終了)」をスキャンしてください。
- 4. 接続が完了するとスキャナから**ピッピッ**と音が鳴ります。
- 5. スキャナで「ペアリング終了」をスキャンしてください。
- 注 何度やってもペアリングが正常に終了しない場合は、スキャナの電源オフ/オン後、異なる通信プロファ イルに変更してから元に戻してみてください。

![](_page_26_Picture_9.jpeg)

ペアリング開始

![](_page_26_Picture_11.jpeg)

![](_page_26_Figure_12.jpeg)

![](_page_26_Picture_13.jpeg)

![](_page_26_Picture_14.jpeg)

#### Simple Secure Pairing の使用

Bluetooth V2.1 以降で使用可能な Simple Secure Pairing の使用を設定することができます。Simple Secure Pairing を「**有効**」にすると、ペアリング時に必要な PIN コード(ペアコード)の入力を省略できま す。

- 注 本機能は、バージョンが SM3-c-1.04.BTA の MS910 ではご使用いただけません。
- 注 接続できなくなる機種も多数存在するため、Simple Secure Pairing は「無効」でご使用いただくことを 強くお勧めいたします。
- 注 設定値の初期化(19 ページ)では Simple Secure Pairing の設定は変更されません。

![](_page_27_Picture_6.jpeg)

![](_page_28_Picture_0.jpeg)

### 5.3. 電源設定

#### 自動パワーオフ(省電力機能)

スキャナは無操作が続いた場合自動的に電源をオフにします。この設定では、何分間無操作が続くと電源を オフにするか変更できます。

注 USB から電源が供給されているとき(充電中など)は、省電力機能は無効になります。

![](_page_28_Picture_5.jpeg)

![](_page_28_Picture_6.jpeg)

![](_page_28_Picture_7.jpeg)

![](_page_28_Picture_8.jpeg)

10 分間

![](_page_28_Picture_10.jpeg)

#### 強制パワーオフ

このバーコードを読取ると、スキャナの電源を即座にオフすることができます。

注 本機能は、MS910 ではご使用いただけません。

![](_page_28_Picture_14.jpeg)

### 5.4. キーボード設定

#### キーボードレイアウト変更(HID 接続時のみ)

ホストのキーボードレイアウトに合わせて変更してください。ホストのキーボードレイアウトとスキャナの キーボードレイアウトが異なると、記号など一部の文字が正常に表示されません。例えば、iPhone や iPad は日本語 OS でも英語キーボードを使用します。

![](_page_29_Picture_4.jpeg)

日本語キーボード

![](_page_29_Picture_6.jpeg)

#### Caps Lock モード

スキャナの Caps Lock の状態を変更します。大文字と小文字の出力を変更したい場合に使用します。

**Caps Lock フリー** - ホストの Caps Lock 状態を検知して正確なデータを出力します。

Caps Lock オフ — Caps Lock オフ状態で出力します。

**Caps Lock オン** — Caps Lock オン状態で出力します。

![](_page_29_Picture_12.jpeg)

![](_page_29_Picture_13.jpeg)

![](_page_29_Picture_14.jpeg)

Caps Lock オン

### 5.5. iOS キーボード設定(iPhone/iPad など)

iOS デバイス(iPhone/iPad/iPad mini など)は、iOS の制限のため本機を接続すると標準のオンスクリーン キーボードが表示されなくなってしまいます。日本語入力や英語入力を切替えるため以下のコマンドを使用 してオンスクリーンキーボードを表示させてください。

#### ダブルクリックキーボード

この設定を「有効」に変更すると、スキャナのトリガーボタンをダブルクリックするたびに iOS デバイスの オンスクリーンキーボードの表示/非表示を切替えることができます。キーボードが非表示の場合は表示さ れ、キーボードが表示されているときは非表示になります。

注 本機能は、バージョンが SM3-c-1.04.BTA の MS910 ではご使用いただけません。

注 本機能は、ホーム画面などのオンスクリーンキーボードが表示されない画面では使用できません。

注 本機能は、スキャンモードが**トリガー**以外の場合使用できません。スキャンモードを**トリガー**以外に変更 し、キーボードの表示/非表示を行いたい場合は、トグルキーボード(25ページ)をご使用ください。ス キャンモードについては 5.9 トリガー操作設定のスキャンモード(36ページ)をご覧ください。

![](_page_30_Picture_8.jpeg)

有効

![](_page_30_Picture_10.jpeg)

#### トグルキーボード

次のバーコードを読取るたびに iOS デバイスのオンスクリーンキーボードの表示/非表示を切替えることが できます。キーボードが非表示の場合は表示され、キーボードが表示されているときは非表示になります。

注 本機能はホーム画面などのオンスクリーンキーボードが表示されない画面では使用できません。

![](_page_30_Picture_14.jpeg)

25

### 5.6. メモリ操作設定(メモリ内蔵モデルのみ)

#### データ保存モード変更

MS912Mは2種類のメモリ保存モードをサポートしています。

**インベントリ** — メモリへの保存のみを行い、リアルタイム通信を停止します。データ送信バ ーコードを使用して任意のタイミングでホストへデータを転送します。転送後のデータ削除は 行われません。

**自動バッチ** - ホストとの通信中はリアルタイム通信を行い、ホストとの通信が切れるとメモ リへのデータ保存を行います。保存されたデータはホストとの通信復帰時に自動的にホストへ 一括で転送され、メモリ内のデータも削除されます。

![](_page_31_Picture_6.jpeg)

.R002\$ **自動**バッチ

#### データ送信 (インベントリ操作のみ)

インベントリ操作で保存したメモリ内のデータをホストへ送信します。

![](_page_31_Picture_10.jpeg)

データ送信

#### データ削除(インベントリ操作のみ)

インベントリ操作で保存したメモリ内のデータを削除することができます。

全てのデータを削除 - 全てのインベントリデータを削除します。

**直前のインベントリデータ削除** ― 最後に保存されたインベントリデータを1件削除します。

![](_page_32_Picture_5.jpeg)

全てのデータを削除

![](_page_32_Picture_7.jpeg)

直前のインベントリデータ削除

USB ケーブルを使用したデータ送信や、データの保存フォーマットを変更したい場合などは、「MS912M\_メ モリ機能設定ガイド\_Vx.x」を別途ご確認ください。

### 5.7. データ送信設定

#### 送信データフォーマットについて

スキャナで読取ったバーコードデータは次のフォーマットでホストに送信されます。ターミネータは標準で 「Enter」が設定されています。

{プリアンブル} {コード ID} {桁数} [バーコードデータ] {ポストアンブル} [ターミネータ]

( ) 一 初期設定では出力されません。出力するには設定が必要です。

[ ] ― 初期設定で出力されます。ターミネータは「なし」にすることができます。

#### コード ID の送信

スキャナは、サポートしているバーコードシンボルに対して、あらかじめ決められたコード ID を持っていま す。バーコードの種類を調べたいときなどに使用してください。

![](_page_33_Picture_9.jpeg)

![](_page_33_Picture_10.jpeg)

送信する

#### データ桁数の送信

スキャナは、読取ったバーコードデータの桁数を追加して送信することができます。

![](_page_33_Picture_14.jpeg)

![](_page_33_Picture_15.jpeg)

送信する

#### コード ID 一覧表

| バーコードシンボル         | コード ID | バーコードシンボル                | コード ID |
|-------------------|--------|--------------------------|--------|
| EAN 128           | Т      | MSI                      | 0      |
| Code 128          | К      | Code 32                  | В      |
| EAN/JAN-8         | S      | Codabar (NW-7)           | Ν      |
| EAN/JAN-13        | F      | UK Plessey               | Р      |
| UPC-E             | E      | Matrix 2 of 5            | Υ      |
| UPC-A             | А      | Code 39 フル ASCII         | D      |
| Code 93           | L      | Code 39 標準 ASCII         | М      |
| Code 11           | J      | Interleaved 2 of 5 (ITF) | I      |
| Telepen           | U      | GS1 Databar              | G      |
| IATA 2 of 5       | R      | GS1 Databar Limited      | С      |
| Industrial 2 of 5 | V      | GS1 Databar Expanded     | Q      |
| China Post Code   | Н      |                          |        |

#### プリアンブル(プリフィックス)とポストアンブル(サフィックス)

プリアンブルを設定するとバーコードデータの先頭に、ポストアンブルを設定するとバーコードデータの最 後に、任意の制御文字・英数字・記号を追加することができます。追加することの出来る文字は最大で各 16 文字です。

![](_page_35_Picture_3.jpeg)

プリアンブル/ポストアンブル クリア

![](_page_35_Picture_5.jpeg)

プリアンブル

![](_page_35_Picture_7.jpeg)

ポストアンブル

プリアンブルに「##」、ポストアンブルに「\$\$」と設定する場合は、次の手順で行います。

- ステップ1: 「**プリアンブル/ポストアンブル クリア**」を読取ります。
- ステップ2: 「**プリアンブル**」を読取ります。
- ステップ3: フル ASCII テーブル(68~74 ページ)から「#」を2回読取ります。
- ステップ4: 「**プリアンブル**」を読取ります。
- ステップ5: 「**ポストアンブル**」を読取ります。
- ステップ6: フル ASCII テーブル(68~74 ページ)から「**\$**」を2回読取ります。
- ステップ7: 「**ポストアンブル**」を読取ります。
## ターミネータ

ターミネータは、スキャナが出力するデータの最後に付加されるコマンドです。設定バーコード下部の設定 値は「HID 接続時 / SPP 接続時」となっています。ターミネータの設定が「Enter / CR」の場合、HID 接 続時には Enter が送信され、SPP 接続時には CR(0x0D)が送信されます。

注 HID 接続時の標準ターミネータは「Enter」です。
注 SPP 接続時の標準ターミネータは「CR+LF」です。

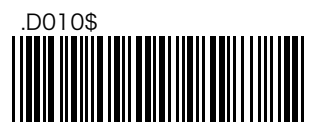

なし / なし

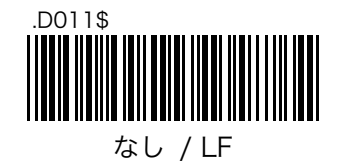

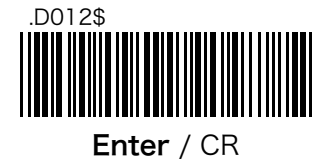

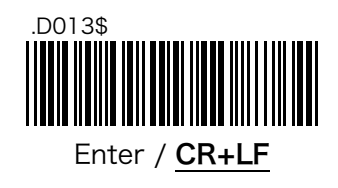

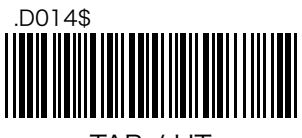

TAB / HT

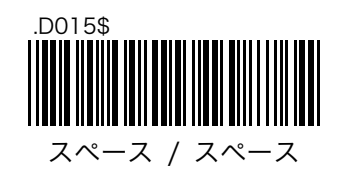

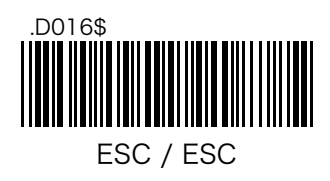

#### Windows 機能キーの使用

この設定を「無効」に変更すると、フル ASCII テーブル内の Windows 機能キー(73 ページ)が使用できな くなり、通常の Code39 バーコードとして処理されます。

注 PIN コード入力時に使用する Enter も動作しなくなりますので注意してください。

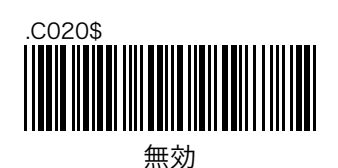

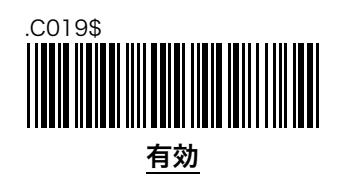

#### 文字間遅延

文字間遅延は、1つの文字を送った後に次の文字を送るまでに待機する時間です。スキャナの送ったデータ が正しくない場合や途中の文字が欠けてしまう場合は、文字間遅延を長めに設定すると解決することがあり ます。

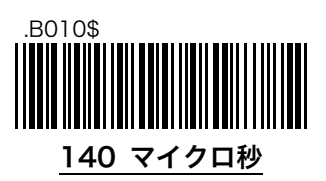

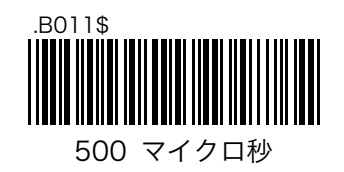

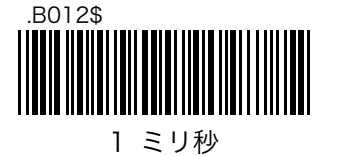

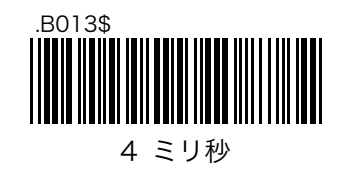

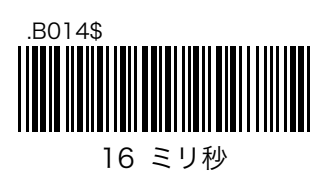

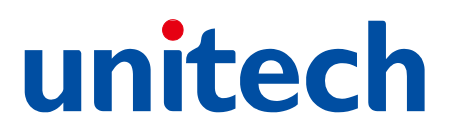

#### ブロック間遅延

ブロック間遅延は、1つのバーコードデータを送った後に次のバーコードデータを送るまでに待機する時間 です。ホストの処理速度がスキャナのスキャン速度より遅い場合は、ブロック間遅延を長めに設定するとデ ータの正確性を確保することができます。

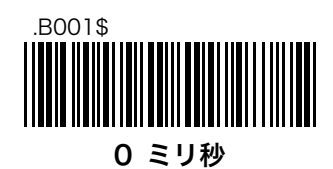

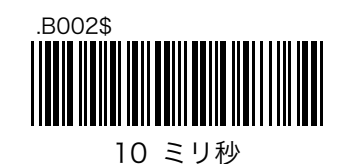

.B003\$ 50 ミリ秒

> .B004\$ 100 ミリ秒

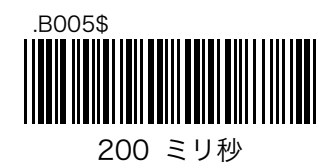

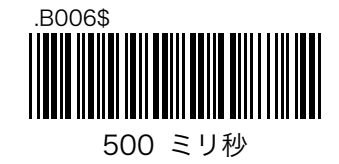

# 5.8. ビープ設定

#### ビープ音について

スキャナのビープ音は、読取成功ビープとシステムビープの2種類があります。 読取成功ビープ — 通常バーコードの読取が成功しデータの送信が正常に行われたときのビー プおよび、設定バーコードの読取りが成功し設定が正常に行われたときのビープ音。 システムビープ — 読取成功ビープ以外の全て。

#### ビープの消音

スキャナは、次の3種類のビープ消音(ビープ無効)をサポートしています。

注 本機能は、MS910 ではご使用いただけません。

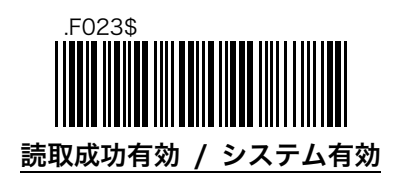

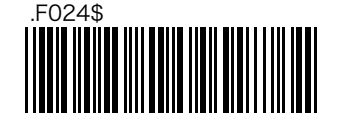

読取成功無効 / システム有効

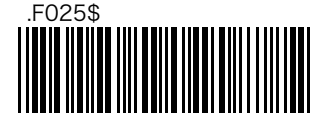

読取成功無効 / システム無効

注 システムビープを無効に設定しているとき、電源オン・接続・切断・エラー・電池残量低下などの重要な 音も消音されてしまいます。ご注意ください。

## 読取成功ビープの音程変更(一部消音)

ビープ音の音程を変更することができます。音のボリュームを変更することはできません。この設定では設 定バーコード読取り時の音は含まれません。

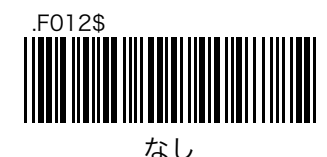

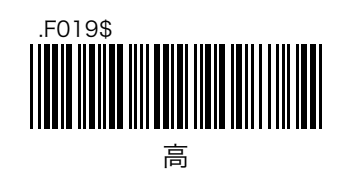

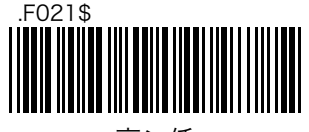

高>低

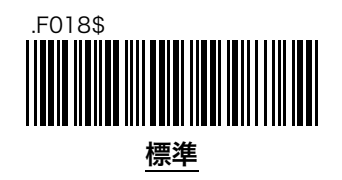

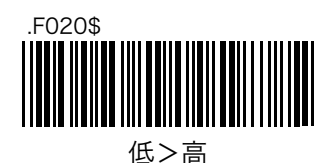

.F022\$

35

# 5.9. トリガー操作設定

#### スキャンモード

スキャナは5種類のスキャンモードをサポートしています。

**点滅** ─ スキャナがバーコードを認識すると連続モードになり、バーコードを認識せずに一定 時間(MS910=60 秒、MS912=3 秒)が経過すると読取光が点滅を開始します。点滅モー ド時はトリガー操作が無効になります。

**トリガー** - 標準のスキャンモードです。トリガーを押している間は読取光が照射され、バー コードを読取るかトリガーを放すと読取光が停止します。

**ワンプレスワンスキャン** — トリガーを押した後、トリガーを放しても読取光が照射され続け ます。バーコードを読取ると読取光が停止します。

連続 — 読取光が常に照射されます。連続モード時はトリガー操作が無効になります。

**連続(自動オフ)** 一読取光が常に照射され、バーコードを認識せずに 60 秒が経過すると読取 光が停止します。読取光が停止しているときにトリガーを押すと読取光の照射が再開されま す。

注 トリガー以外の設定では 5.5. iOS キーボード設定 (iPhone/iPad など) のダブルクリックキーボード (25 ページ) が使用できません。

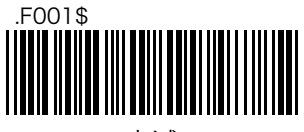

点滅

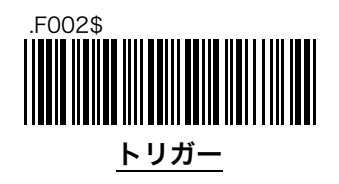

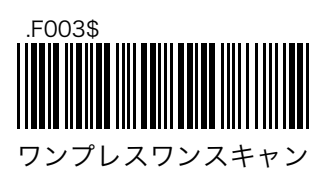

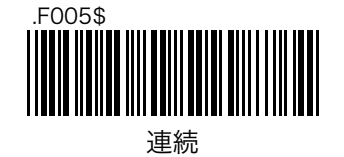

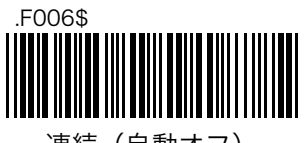

連続(自動オフ)

#### バーコード出力の正確性(冗長スキャン)

スキャナは、より信頼性の高い正確なバーコード出力を行うことができます。設定には 9 段階あり、数字を 大きくするほど信頼性が高まりますが、同時に読取りにかかる時間が長くなります。

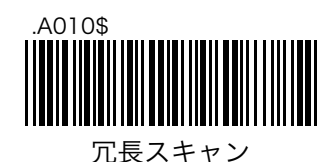

設定する場合は次の手順で行います。

ステップ1: 「**冗長スキャン**」を読取ります。 ステップ2: 数字バーコードの「**1**」~「**9**」の何れかを読取ります。 ステップ3: 「**冗長スキャン**」を読取ります。

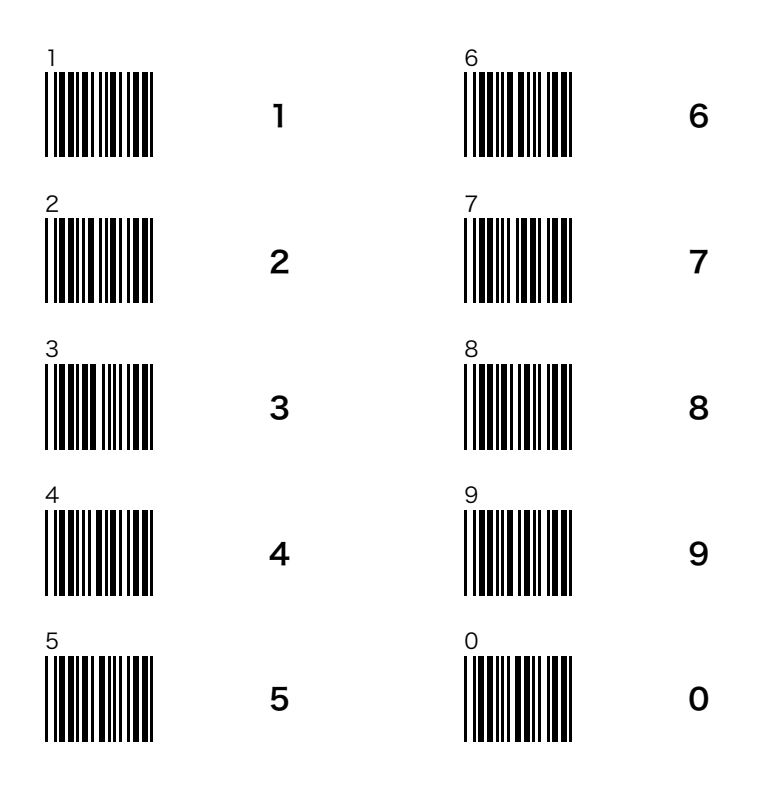

# 5.10. バーコード読取設定

### バーコード設定初期値一覧表

| バーコー   | ードシンボル             | 標準パラメータ         | 掲載ページ |
|--------|--------------------|-----------------|-------|
| Code39 | 9                  |                 |       |
|        | 読取り                | 有効              | 41    |
|        | フォーマット             | フル ASCII フォーマット | 41    |
|        | スタート/ストップキャラクタ送信   | 送信しない           | 41    |
|        | チェックデジット検査/送信      | 検査しない/送信しない     | 41    |
|        | 読取可能 最小桁数          | 1               | 42    |
|        | 読取可能 最大桁数          | 48              | 42    |
| Code12 | 28                 |                 |       |
|        | 読取り                | 有効              | 43    |
|        | 読取可能 最小桁数          | 5               | 43    |
|        | 読取可能 最大桁数          | 48              | 43    |
| GS1-12 | 28                 |                 |       |
|        | 読取り                | 有効              | 44    |
|        | 先頭 ID(]C1)送信       | 送信しない           | 44    |
|        | FNC1 キャラクタ送信       | 送信しない           | 45    |
| UPC-E  |                    |                 |       |
|        | 読取り                | 有効              | 46    |
|        | 先頭数字送信             | 送信する            | 46    |
|        | チェックデジット送信         | 送信する            | 46    |
|        | 2 桁アドオンコード読取り      | 無効              | 47    |
|        | 5 桁アドオンコード読取り      | 無効              | 47    |
|        | アドオン間スペース追加        | 追加しない           | 47    |
|        | アドオンコード送信          | あれば送信           | 47    |
|        | UPC-E を UPC-A に拡張  | 拡張しない           | 48    |
| UPC-A  |                    |                 |       |
|        | 読取り                | 有効              | 49    |
|        | 先頭数字送信             | 送信する            | 49    |
|        | チェックデジット送信         | 送信する            | 49    |
|        | 2 桁アドオンコード読取り      | 無効              | 49    |
|        | 5 桁アドオンコード読取り      | 無効              | 49    |
|        | アドオン間スペース追加        | 追加しない           | 50    |
|        | アドオンコード送信          | あれば送信           | 51    |
|        | UPC-A を JAN-13 に拡張 | 拡張しない           | 51    |

| バーコー     | ードシンボル           | 標準パラメータ     | 掲載ページ |
|----------|------------------|-------------|-------|
| JAN-8    |                  |             |       |
|          | 読取り              | 有効          | 52    |
|          | 先頭数字送信           | 送信する        | 52    |
|          | チェックデジット送信       | 送信する        | 52    |
|          | 2 桁アドオンコード読取り    | 無効          | 52    |
|          | 5 桁アドオンコード読取り    | 無効          | 52    |
|          | アドオン間スペース追加      | 追加しない       | 53    |
|          | アドオンコード送信        | あれば送信       | 54    |
| JAN-13   | •                |             |       |
|          | 読取り              | 有効          | 55    |
|          | 先頭数字送信           | 送信する        | 55    |
|          | チェックデジット送信       | 送信する        | 55    |
|          | 2 桁アドオンコード読取り    | 無効          | 55    |
|          | 5 桁アドオンコード読取り    | 無効          | 55    |
|          | アドオン間スペース追加      | 追加しない       | 56    |
|          | アドオンコード送信        | あれば送信       | 57    |
| ISBN     |                  |             |       |
|          | 読取り              | 無効          | 57    |
| ISSN     |                  |             |       |
|          | 読取り              | 無効          | 57    |
| Codaba   | ar (NW-7)        |             |       |
|          | 読取り              | 有効          | 58    |
|          | スタート/ストップキャラクタ送信 | 送信する        | 58    |
|          | スタート/ストップキャラクタ   | ABCD/ABCD   | 60    |
|          | チェックデジット検査/送信    | 検査しない/送信しない | 59    |
|          | 読取可能 最小桁数        | 6           | 59    |
|          | 読取可能 最大桁         | 48          | 59    |
| Interlea | ved 2 of 5 (ITF) |             |       |
|          | 読取り              | 有効          | 61    |
|          | チェックデジット検査/送信    | 検査しない/送信しない | 61    |
|          | 先頭/末尾削除          | 削除しない/削除しない | 62    |
|          | 読取可能 最小桁数        | 6           | 62    |
|          | 読取可能 最大桁数        | 48          | 62    |
| GS1 Da   | itabar           |             |       |
|          | 読取り              | 無効          | 63    |
|          | チェックデジット送信       | 送信しない       | 63    |
|          | AI 送信            | 送信しない       | 63    |
|          | Stacked 読取り      | 有効          | 63    |

| バーコードシンボル            | 標準パラメータ | 掲載ページ |
|----------------------|---------|-------|
| GS1 Databar Limited  |         |       |
| 読取り                  | 無効      | 65    |
| チェックデジット送信           | 送信しない   | 65    |
| AI 送信                | 送信しない   | 65    |
| GS1 Databar Expanded |         |       |
| 読取り                  | 無効      | 66    |
| Stacked 読取り          | 有効      | 66    |

### 全てのバーコードの読取り

全てのバーコードの読取を設定することができます。

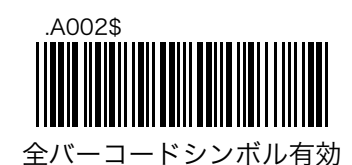

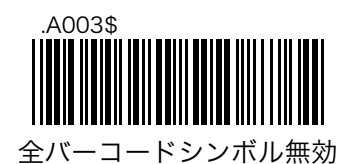

#### 白黒反転バーコードの読取り

白と黒が反転しているバーコードの読取りを設定することができます。

無効 - 標準のバーコードのみ読取ることができます。

有効 — 標準のバーコードと白黒反転バーコードの両方を読取ることができます。

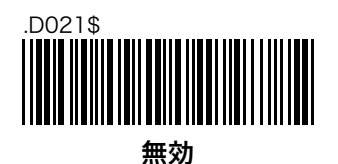

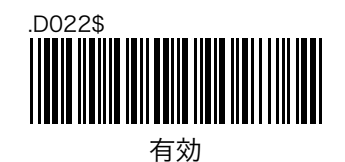

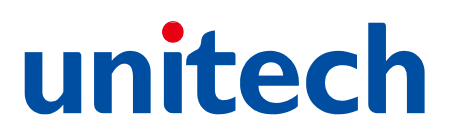

#### Code39

## Code39の読取り

Code39の読取りを設定することができます。

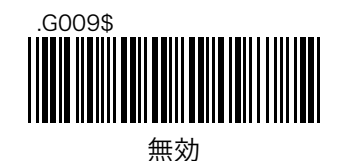

### Code39 読取りフォーマット

Code39 の読取りフォーマットを設定することができます。フル ASCII フォーマットは、2 つの文字の組み 合わせで ASCII キャラクタを表現する特別なフォーマットです。

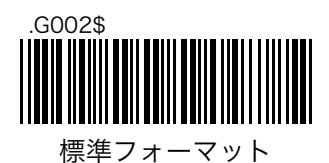

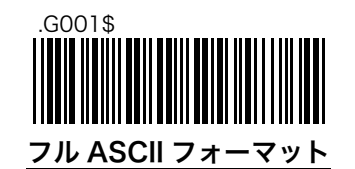

#### Code39 スタート・ストップキャラクタの送信

Code39 のスタート・ストップキャラクタの送信を設定することができます。Code39 のスタート・ストップ キャラクタはデータ前後の**アスタリスク(\*)**です。

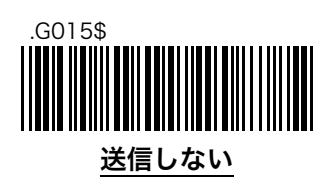

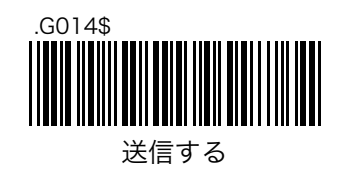

# Code39 チェックデジットの検査と送信

Code39のチェックデジットの検査と送信を設定することができます。「検査する」設定に変更した場合、チェックデジットの無いバーコードを読取ることはできません。

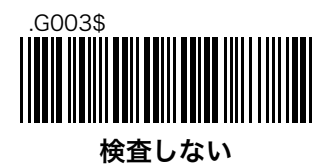

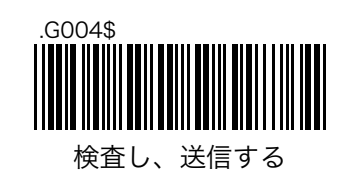

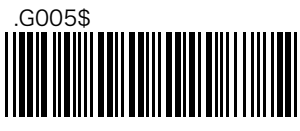

検査し、送信しない

#### Code39 読取可能な最小桁数と最大桁数

Code39の読取可能な最少桁数と最大桁数を設定することができます。標準では、最少桁数が1桁、最大桁数が48桁です。

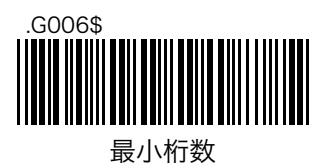

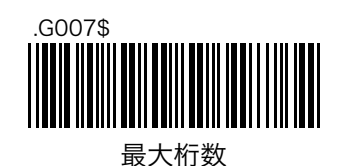

最少桁数と最大桁数を変更する場合は次の手順で行います。設定したい桁数が1桁の場合は、「0」「4」のように読取ってください。

- ステップ1: 「**最小桁数**」を読取ります。
- ステップ2: フル ASCII テーブルの数字バーコード(71 ページ)から2つ読取ります。
- ステップ3: 「**最小桁数**」を読取ります。

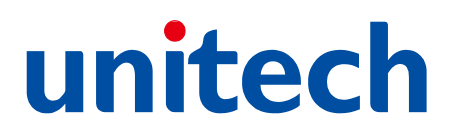

### Code128

### Code128の読取り

Code128の読取りを設定することができます。

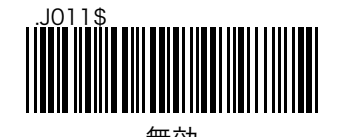

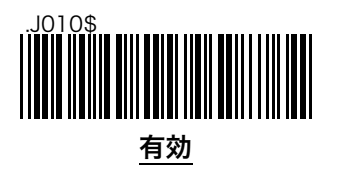

### Code128 読取可能な最小桁数と最大桁数

Code128の読取可能な最少桁数と最大桁数を設定することができます。標準では、最少桁数が5桁、最大桁数が48桁です。

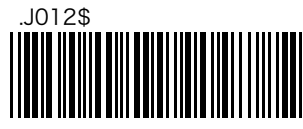

最小桁数

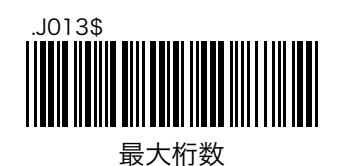

最少桁数と最大桁数を変更する場合は次の手順で行います。設定したい桁数が1桁の場合は、「0」「4」のように読取ってください。

- ステップ1: 「**最小桁数**」を読取ります。
- ステップ2: フル ASCII テーブルの数字バーコード(71 ページ)から2つ読取ります。
- ステップ3: 「**最小桁数**」を読取ります。

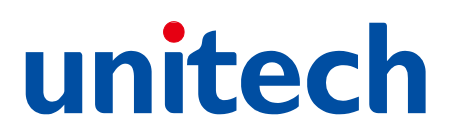

#### GS1-128

#### GS1-128の読取り

GS1-128の読取りを設定することができます。

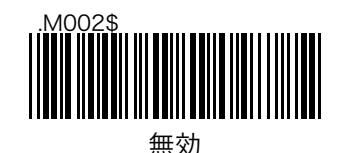

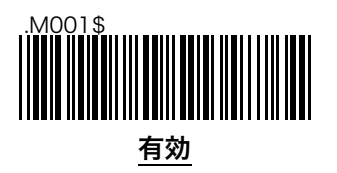

# GS1-128 先頭 ID (]C1)の送信

GS1-128の先頭 ID を設定することができます。バーコードデータのみ必要な場合は、「送信しない」設定に 変更してください。

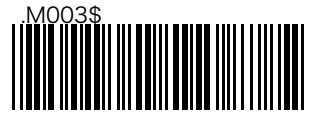

送信する

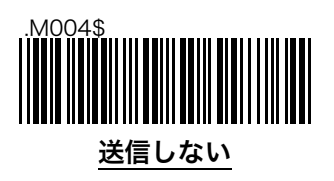

### GS1-128 FNC1 キャラクタの送信

GS1-128 の FNC1 の位置に特別な文字を送信することができます。標準では GS コード(グループセパレー タ)が送信されます。これは HID 接続時と SPP 接続時で送信コードが異なるため注意が必要です。

注 HID 接続時は「Alt+0+2+9」が送信されます。

注 SPP 接続時は GS の制御コードである「0x29」が送信されます。

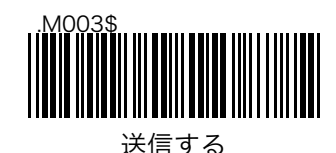

.M004\$ 送信しない

#### GS1-128 FNC1 キャラクタの変更

FNC1 キャラクタを任意のキャラクタに変更することができます。この設定を反映させるには、FNC1 キャラクタの送信が「送信する」に設定されている必要があります。

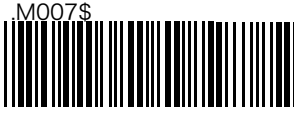

FNC1 キャラクタ変更

FNC1 キャラクタを「#」に変更する場合は次の手順で行います。

- ステップ1: 「FNC1 キャラクタ変更」を読取ります。
- ステップ 2: フル ASCII テーブル(68~74 ページ)から「#」を読取ります。
- ステップ3: 「FNC1 キャラクタ変更」を読取ります。

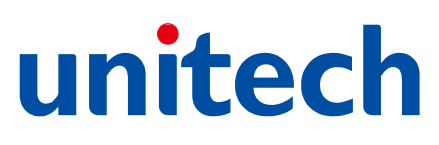

#### UPC-E

#### UPC-E の読取り

UPC-Eの読取りを設定することができます。

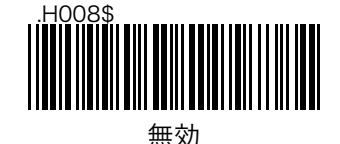

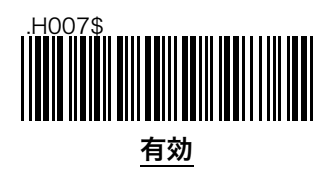

## UPC-E 先頭数字の送信

UPC-Eの先頭数字の送信を設定することできます。

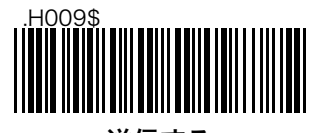

送信する

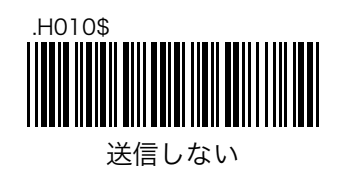

## UPC-E チェックデジットの送信

UPC-E のチェックデジットの送信を設定することができます。

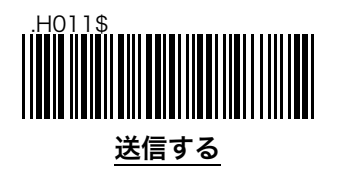

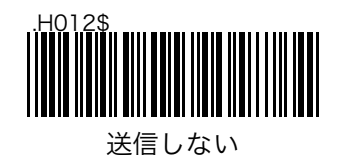

# UPC-E アドオンコードの読取り

2桁または5桁のアドオンコードの読取りを設定することができます。

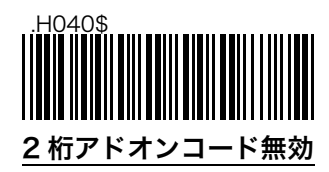

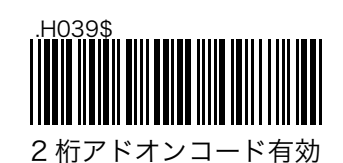

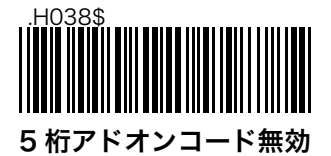

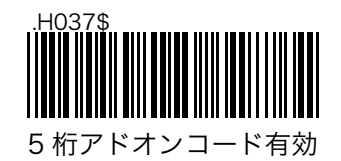

### UPC-E アドオン間スペースの追加

UPC-E とそのアドオンコードの間にスペースを追加することができます。

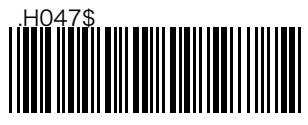

追加する

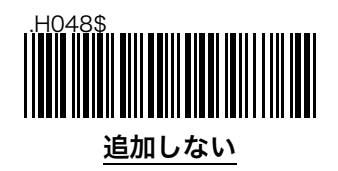

### UPC-E アドオンコードの送信

アドオンコードの送信を設定することができます。これらの設定は、「UPC-E アドオンコードの読取り」で 2桁および5桁のアドオンコードの読取りが両方とも「**無効**」に設定されている場合は使用されません。

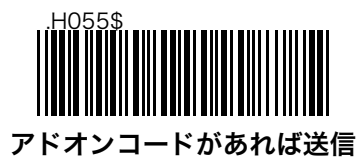

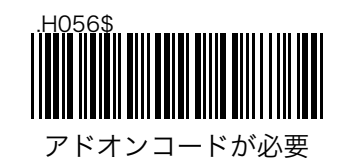

#### UPC-E を UPC-A に拡張

UPC-E を UPC-A に変換して出力することができます。UPC-A を JAN13 に拡張の設定が「**拡張する**」に設定されている場合は JAN13 として出力します。

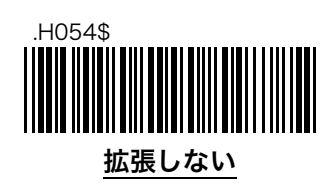

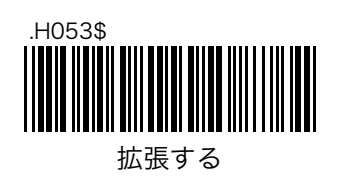

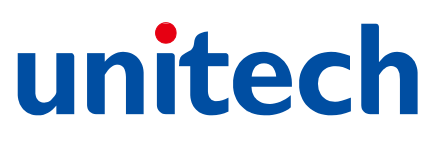

#### **UPC-A**

#### UPC-A の読取り

UPC-Aの読取りを設定することができます。

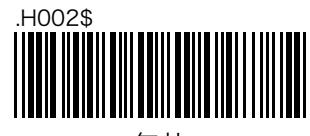

無効

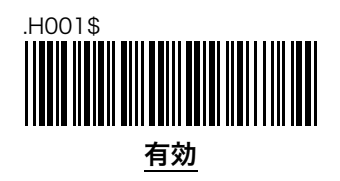

# UPC-A 先頭数字の送信

UPC-Aの先頭数字の送信を設定することできます。

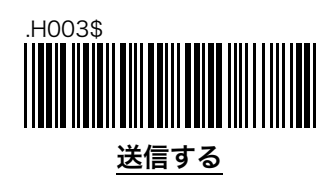

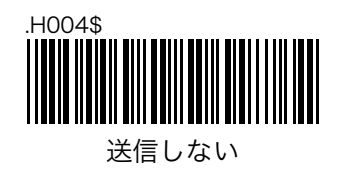

#### UPC-A チェックデジットの送信

UPC-Aのチェックデジットの送信を設定することができます。

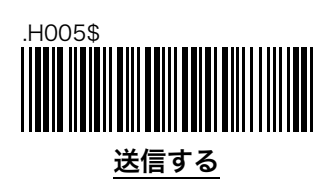

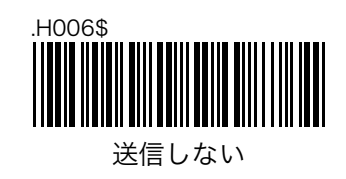

# UPC-A アドオンコードの読取り

2桁または5桁のアドオンコードの読取りを設定することができます。

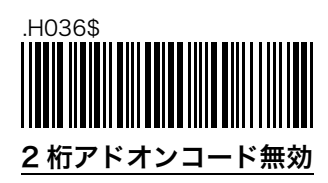

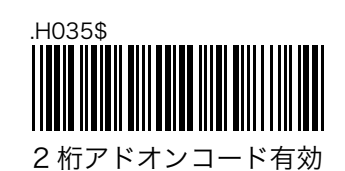

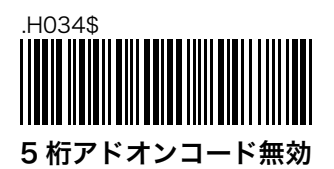

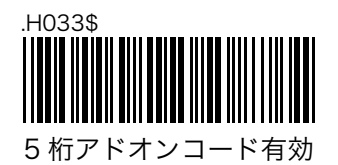

#### UPC-A アドオン間スペースの追加

UPC-A とそのアドオンコードの間にスペースを追加することができます。

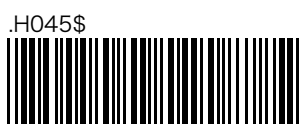

追加する

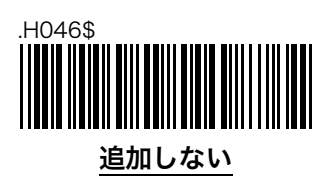

## UPC-A アドオンコードの送信

アドオンコードの送信を設定することができます。これらの設定は、「UPC-A アドオンコードの読取り」で 2桁および5桁のアドオンコードの読取りが両方とも「**無効**」に設定されている場合は使用されません。

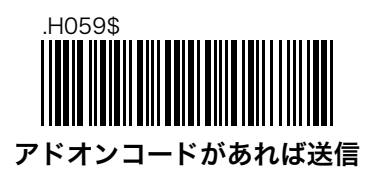

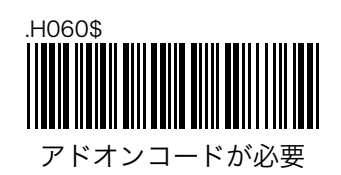

### UPC-A を JAN-13 に拡張

# 先頭0のJAN-13を13桁で出力

UPC-A を JAN-13 に変換して出力することができます。先頭が 0 の JAN-13 を読み込んだときに先頭の 0 が 削除されて 12 桁で出力されてしまう場合も、この設定を変更してください。

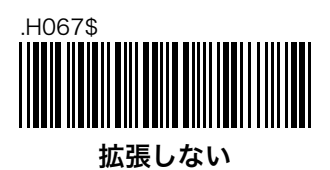

.H068\$

拡張する

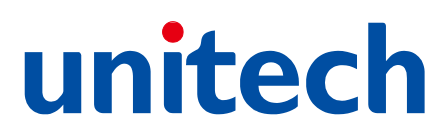

#### JAN-8

#### JAN-8 の読取り

JAN-8の読取りを設定することができます。

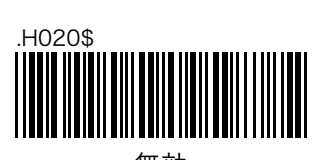

無効

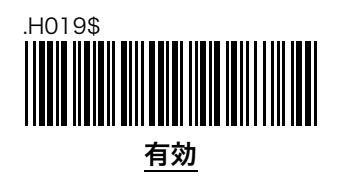

#### JAN-8 先頭数字の送信

JAN-8の先頭数字の送信を設定することできます。

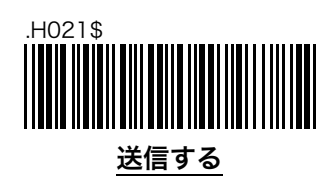

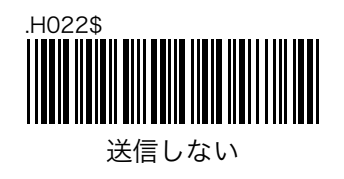

#### JAN-8 チェックデジットの送信

JAN-8のチェックデジットの送信を設定することができます。

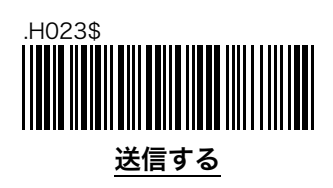

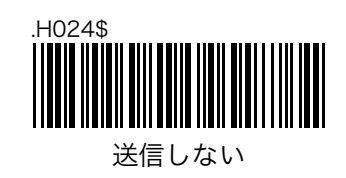

# JAN-8 アドオンコードの読取り

2桁または5桁のアドオンコードの読取りを設定することができます。

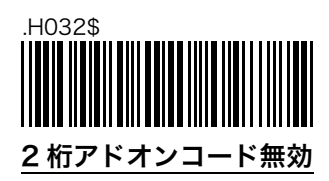

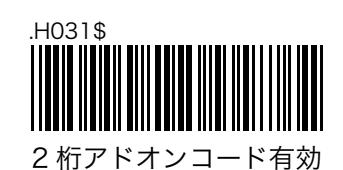

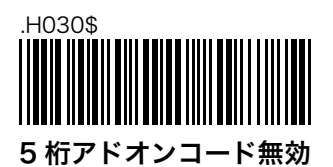

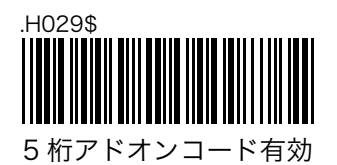

#### JAN-8 アドオン間スペースの追加

JAN-8 とそのアドオンコードの間にスペースを追加することができます。

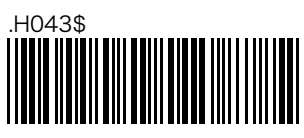

追加する

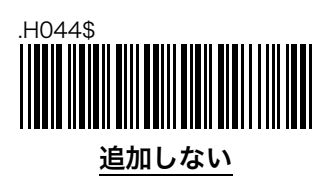

#### JAN-8 アドオンコードの送信

アドオンコードの送信を設定することができます。これらの設定は、「JAN-8 アドオンコードの読取り」で 2桁および5桁のアドオンコードの読取りが両方とも「**無効**」に設定されている場合は使用されません。

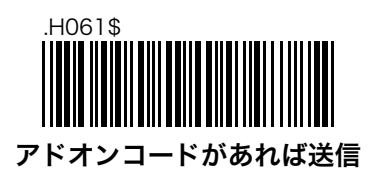

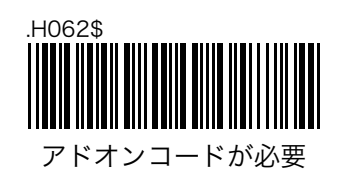

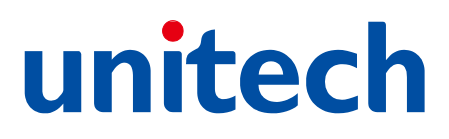

#### JAN-13

#### JAN-13 の読取り

JAN-13の読取りを設定することができます。

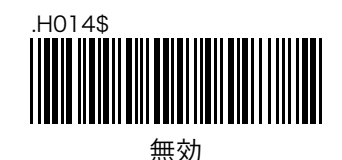

## JAN-13 先頭数字の送信

JAN-13の先頭数字の送信を設定することできます。

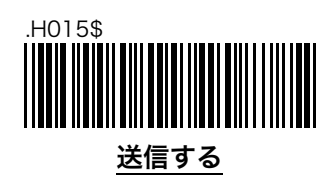

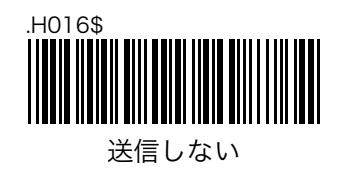

#### JAN-13 チェックデジットの送信

JAN-13のチェックデジットの送信を設定することができます。

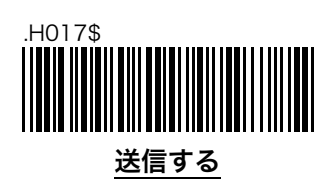

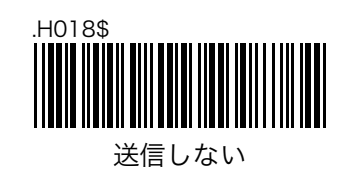

# JAN-13 アドオンコードの読取り

2桁または5桁のアドオンコードの読取りを設定することができます。

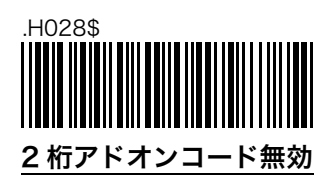

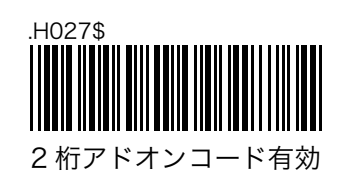

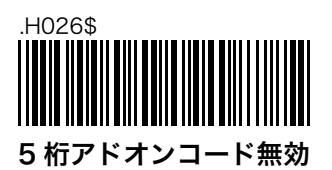

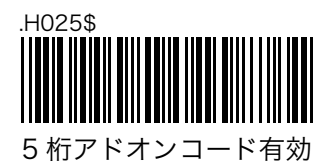

### JAN-13 アドオン間スペースの追加

JAN-13 とそのアドオンコードの間にスペースを追加することができます。

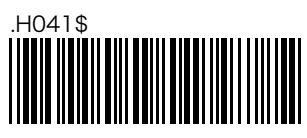

追加する

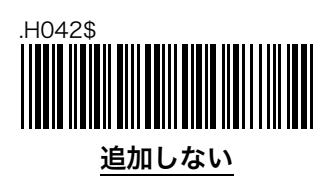

# JAN-13 アドオンコードの送信

アドオンコードの送信を設定することができます。これらの設定は、「JAN-13 アドオンコードの読取り」 で2桁および5桁のアドオンコードの読取りが両方とも「**無効**」に設定されている場合は使用されません。

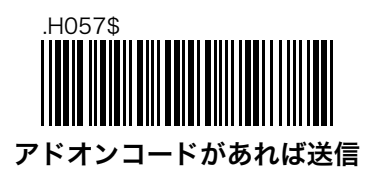

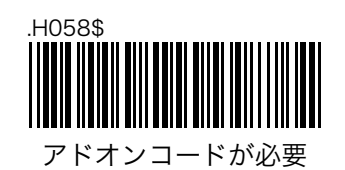

#### ISBN の読取り

ISBN の読取りを設定することができます。この設定を「有効」に変更すると、978 から始まる JAN-13 を 10 桁の ISBN コードとして出力することができます。

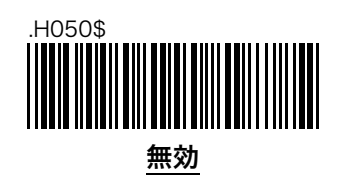

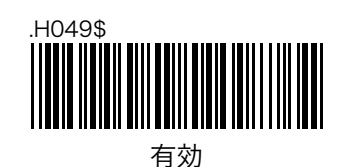

ISSN の読取り

ISSN の読取りを設定することができます。この設定を「有効」に変更すると、977 から始まる JAN-13 を 8 桁の ISSN コードとして出力することができます。

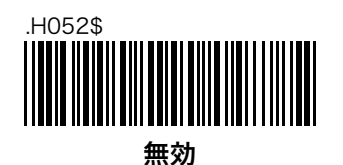

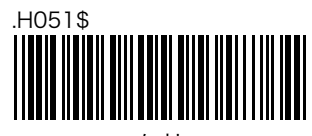

有効

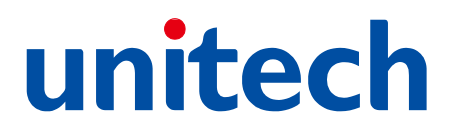

### Codabar (NW-7)

### Codabar (NW-7) の読取り

Codabar (NW-7)の読取りを設定することができます。

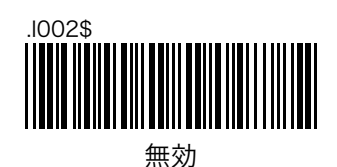

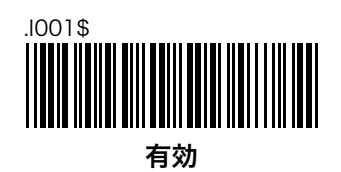

# Codabar (NW-7) スタート・ストップキャラクタの送信

Codabar (NW-7) のスタート・ストップキャラクタの送信を設定することができます。

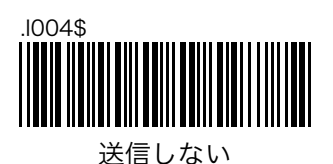

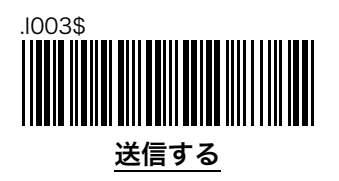

## Codabar (NW-7) チェックデジットの検査と送信

Codabar (NW-7)のチェックデジットの検査と送信を設定することができます。「検査する」設定に変更した場合、チェックデジットの無いバーコードを読取ることはできません。

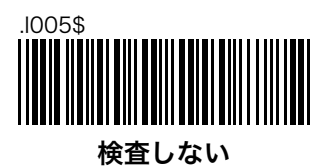

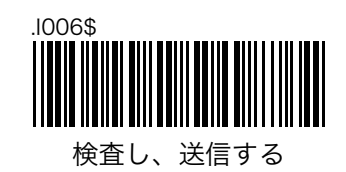

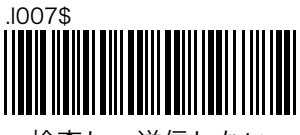

検査し、送信しない

#### Codabar (NW-7) 読取可能な最小桁数と最大桁数

Codabar (NW-7)の読取可能な最少桁数と最大桁数を設定することができます。標準では、最少桁数が6 桁、最大桁数が48桁です。

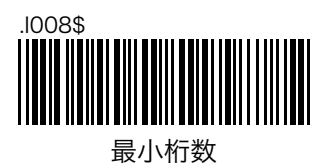

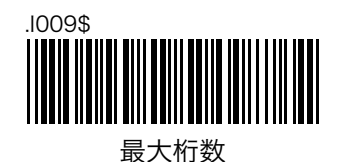

最少桁数と最大桁数を変更する場合は次の手順で行います。設定したい桁数が1桁の場合は、「0」「8」のように読取ってください。

- ステップ1: 「**最小桁数**」を読取ります。
- ステップ2: フル ASCII テーブルの数字バーコード(71 ページ)から2つ読取ります。
- ステップ3: 「**最小桁数**」を読取ります。

# Codabar (NW-7) スタート・ストップキャラクタの変更

Codabar (NW-7)のスタート・ストップキャラクタの出力文字を変更することができます。設定値は、「ス タートキャラクタ/ストップキャラクタ」で表記されています。

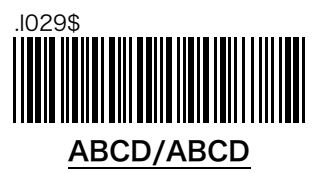

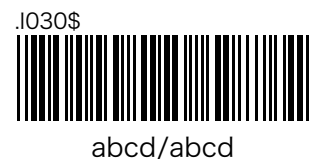

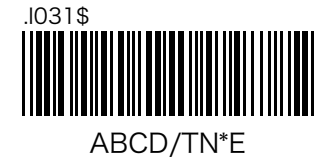

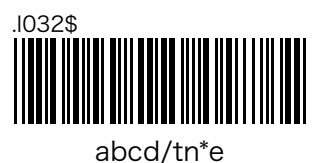

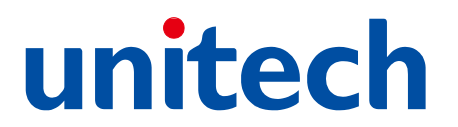

### Interleaved 2 of 5 (ITF)

### Interleaved 2 of 5 (ITF) の読取り

Interleaved 2 of 5 (ITF) の読取りを設定することができます。

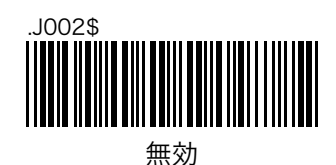

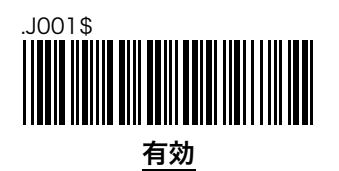

### Interleaved 2 of 5 (ITF) チェックデジットの検査と送信

Interleaved 2 of 5 (ITF) のチェックデジットの検査と送信を設定することができます。「検査する」設定に 変更した場合、チェックデジットの無いバーコードを読取ることはできません。

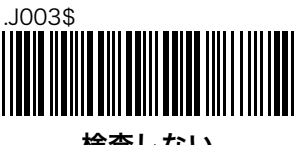

<u>検査しない</u>

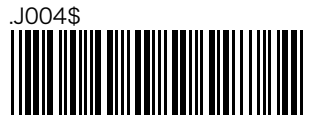

検査し、送信する

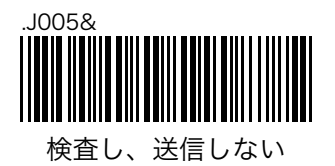

# Interleaved 2 of 5 (ITF) 先頭または末尾削除

Interleaved 2 of 5 (ITF)の先頭または末尾の数字を削除して出力することができます。

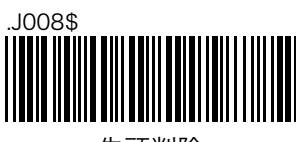

先頭削除

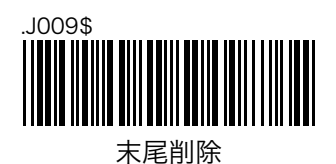

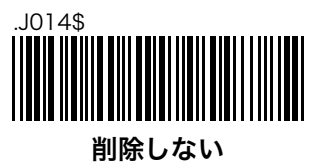

#### Interleaved 2 of 5 (ITF) 読取可能な最小桁数と最大桁数

Interleaved 2 of 5 (ITF) の読取可能な最少桁数と最大桁数を設定することができます。標準では、最少桁数が6桁、最大桁数が48桁です。

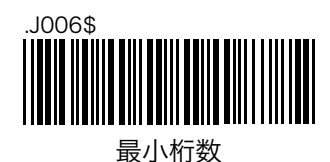

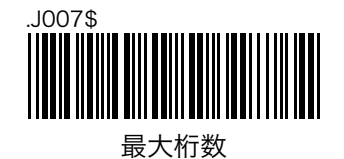

最少桁数と最大桁数を変更する場合は次の手順で行います。設定したい桁数が1桁の場合は、「0」「8」のように読取ってください。

- ステップ1: 「**最小桁数**」を読取ります。
- ステップ2: フル ASCII テーブルの数字バーコード(71 ページ)から2つ読取ります。
- ステップ3: 「**最小桁数**」を読取ります。

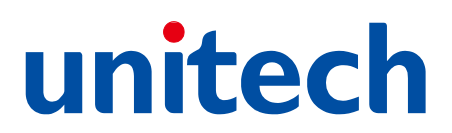

#### GS1 Databar

#### GS1 Databar の読取り

GS1 Databar の読取りを設定することができます。

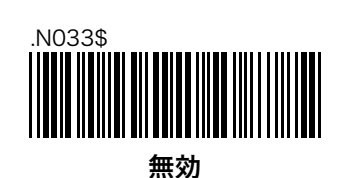

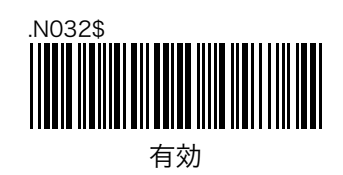

# GS1 Databar チェックデジットの送信

GS1 Databar のチェックデジットの送信を設定することができます。

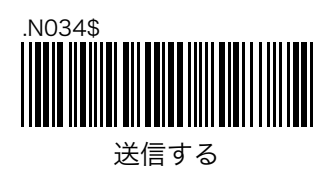

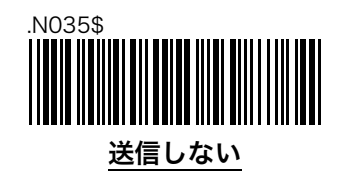

#### GS1 Databar AI の送信

GS1 Databar の AI の送信を設定することができます。

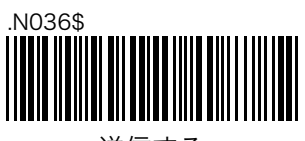

送信する

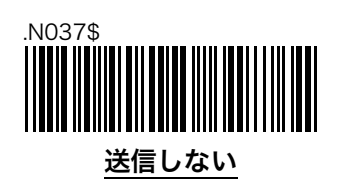

# GS1 Databar Stacked の読取り

GS1 Databar Stacked の読取りを設定することができます。Stacked を読取る場合は、最上段または最下段のバーコードに読取り光を当てて、読取り光を照射したまま上から下または下から上へなぞるように読取ってください。

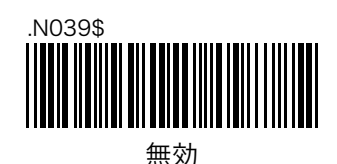

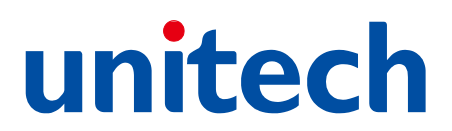

# **GS1** Databar Limited

### GS1 Databar Limited の読取り

GS1 Databar Limited の読取りを設定することができます。

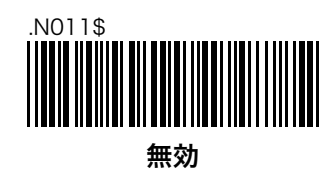

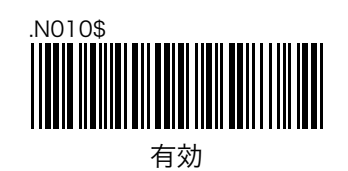

# GS1 Databar Limited チェックデジットの送信

GS1 Databar Limited のチェックデジットの送信を設定することができます。

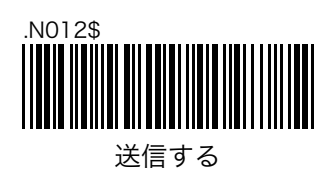

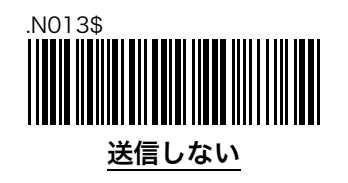

## GS1 Databar Limited AI の送信

GS1 Databar Limited の AI の送信を設定することができます。

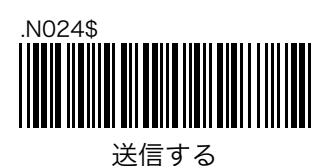

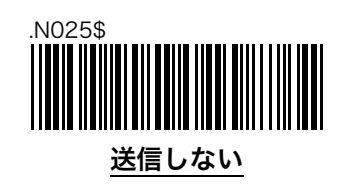

## GS1 Databar Expanded

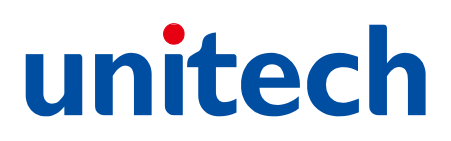

# GS1 Databar Expanded の読取り

GS1 Databar Expanded の読取りを設定することができます。

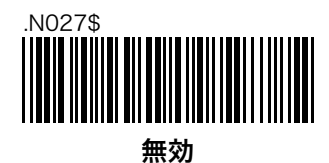

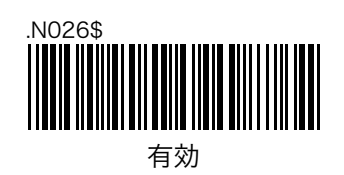

## GS1 Databar Expanded Stacked の読取り

GS1 Databar Expanded Stacked の読取りを設定することができます。Stacked を読取る場合は、最上段または最下段のバーコードに読取り光を当てて、読取り光を照射したまま上から下または下から上へなぞるように読取ってください。

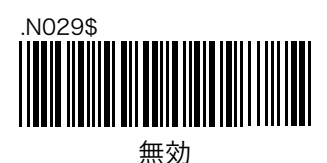

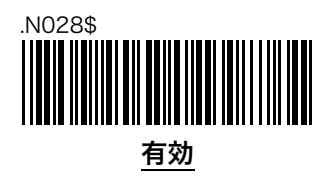
#### GS1 Databar Expanded 読取可能な最小桁数と最大桁数

GS1 Databar Expanded の読取可能な最少桁数と最大桁数を設定することができます。

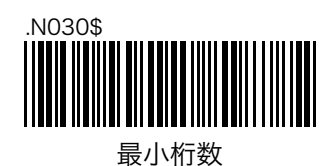

.N031\$

最少桁数と最大桁数を変更する場合は次の手順で行います。設定したい桁数が1桁の場合は、「0」「8」のように読取ってください。

- ステップ1: 「**最小桁数**」を読取ります。
- ステップ2: フル ASCII テーブルの数字バーコード(71 ページ)から2つ読取ります。
- ステップ3: 「**最小桁数**」を読取ります。

#### 6.フル ASCII テーブル

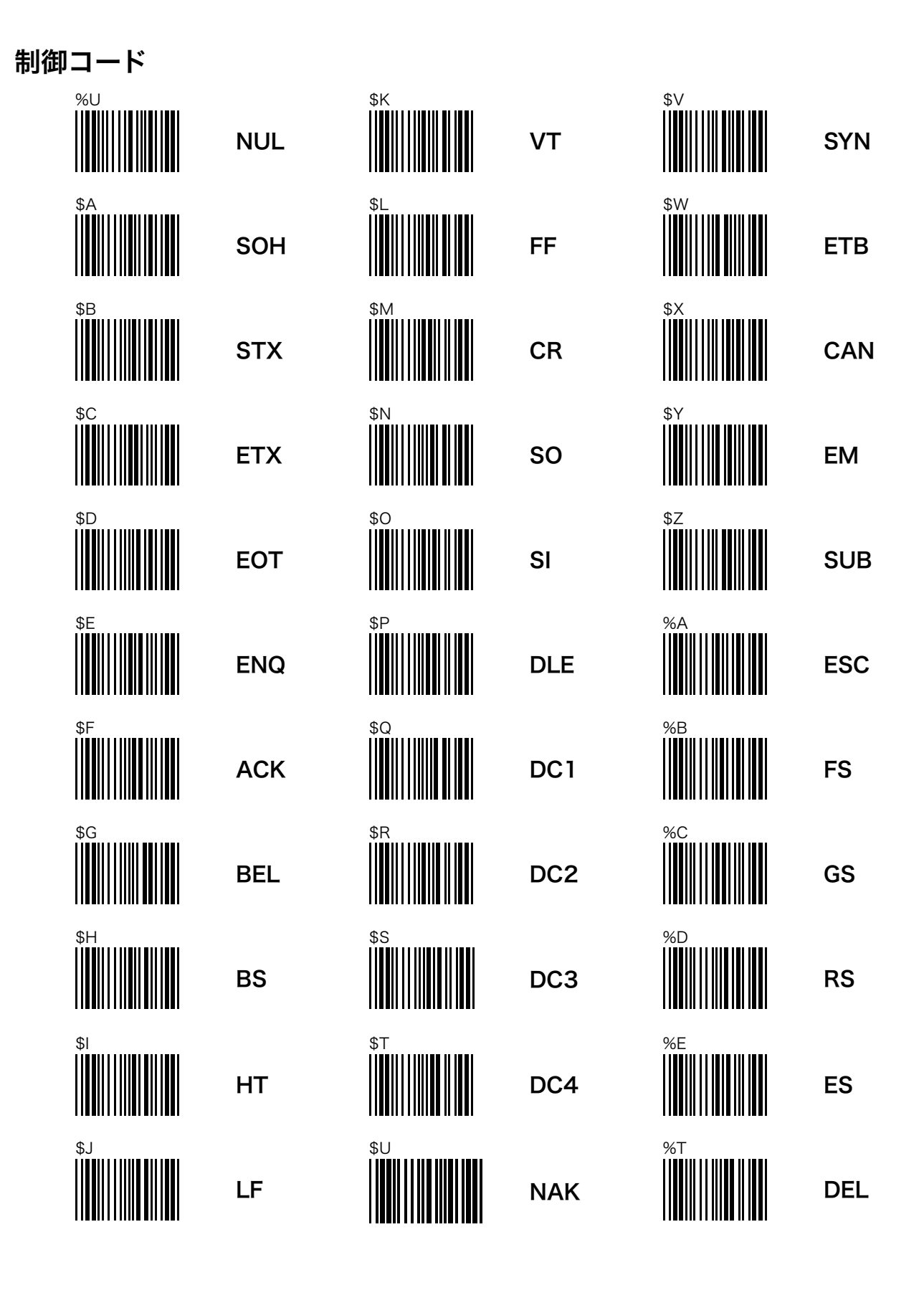

アルファベット(大文字)

|   | A |   |
|---|---|---|
|   | В |   |
|   | С |   |
|   | D |   |
|   | E |   |
|   | F | R |
| G | G | S |
|   | Н |   |
|   | I |   |
|   | J |   |
|   | К |   |
|   | L |   |

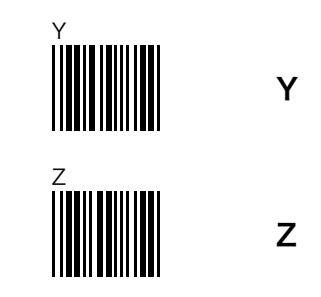

Μ

Ν

0

Ρ

Q

R

S

Т

U

V

W

Х

アルファベット(小文字)

| +A | а |
|----|---|
| +B | b |
| +C | с |
| +D | d |
| +E | е |
| +F | f |
| +G | g |
| +H | h |
|    | i |
| +J | j |
| +K | k |
| +L | I |

| +M | m |
|----|---|
| +N | n |
| +0 | 0 |
| +P | р |
| +Q | q |
| +R | r |
| +S | S |
| +T | t |
| +U | u |
| +V | v |
| +W | w |
| +X | x |

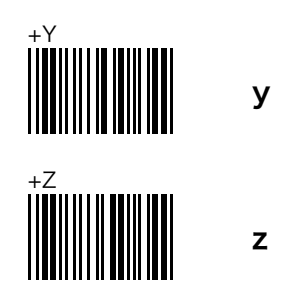

数字

|   | 1 |
|---|---|
| 2 | 2 |
| 3 | 3 |
|   | 4 |
| 5 | 5 |
| 6 | 6 |
|   | 7 |
| 8 | 8 |
| 9 | 9 |
|   | 0 |

記号

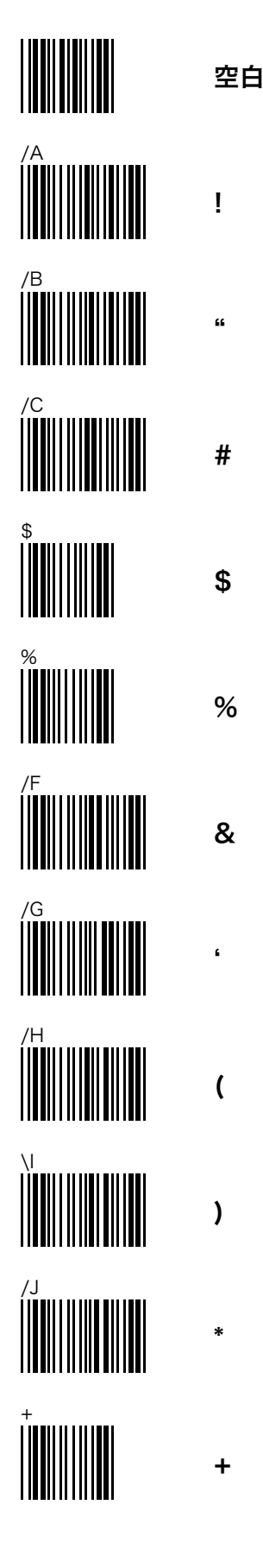

|    | 3 |
|----|---|
|    | - |
|    |   |
|    | / |
|    | : |
| %F | ; |
| %G | < |
|    | = |
|    | > |
|    | ? |
|    | @ |
| %К | [ |

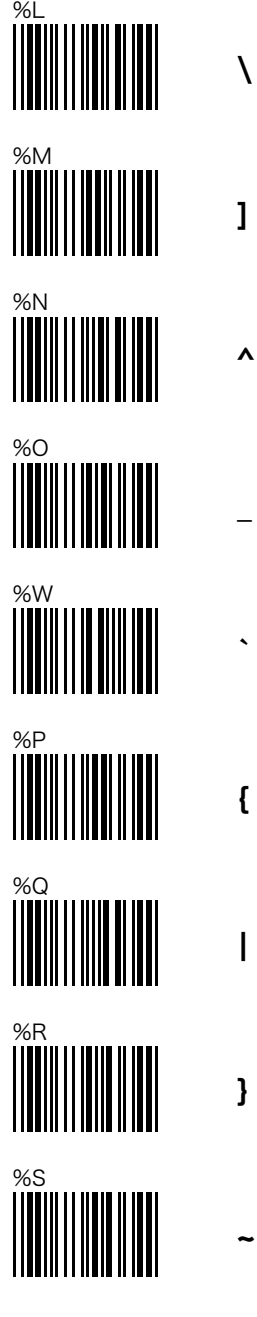

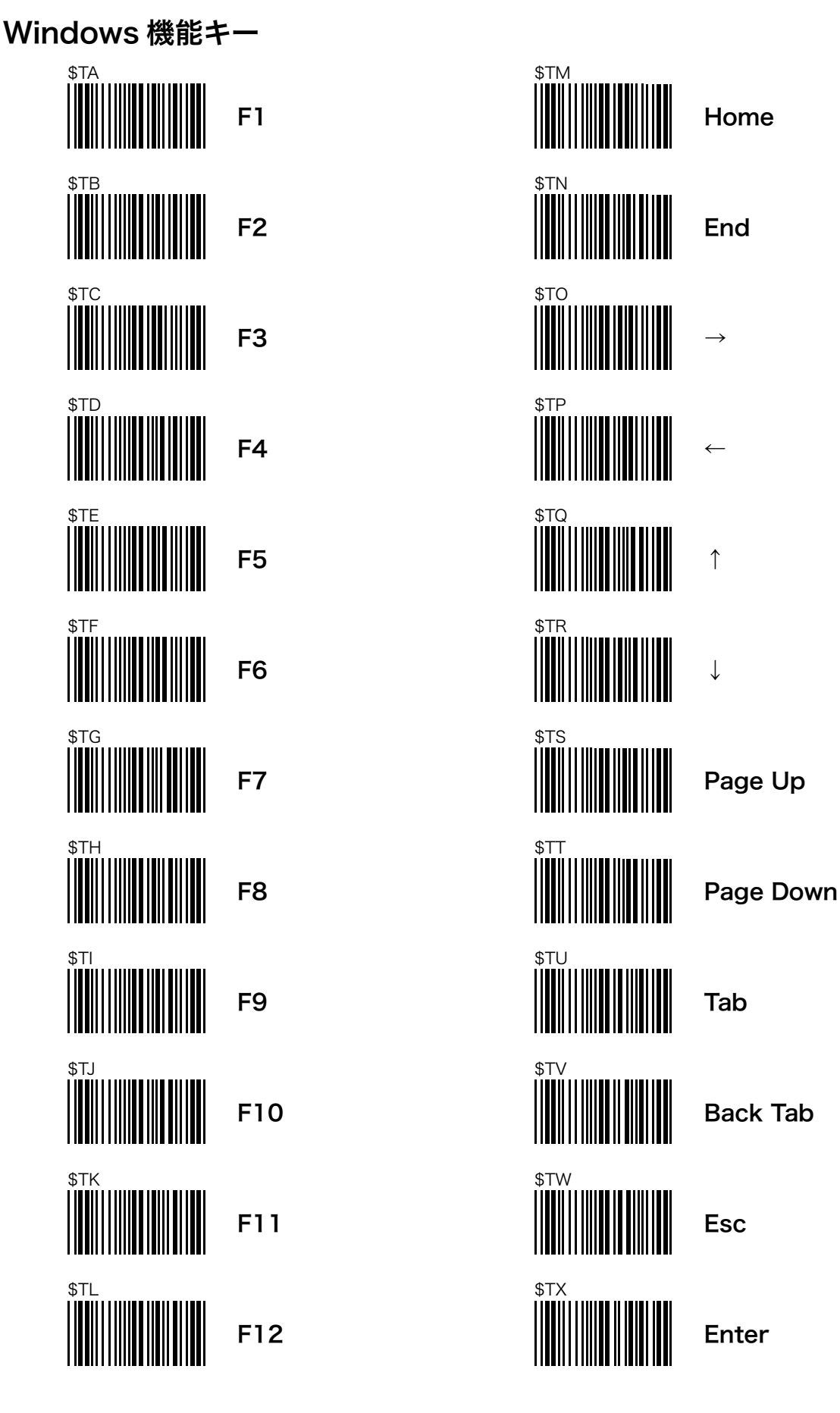

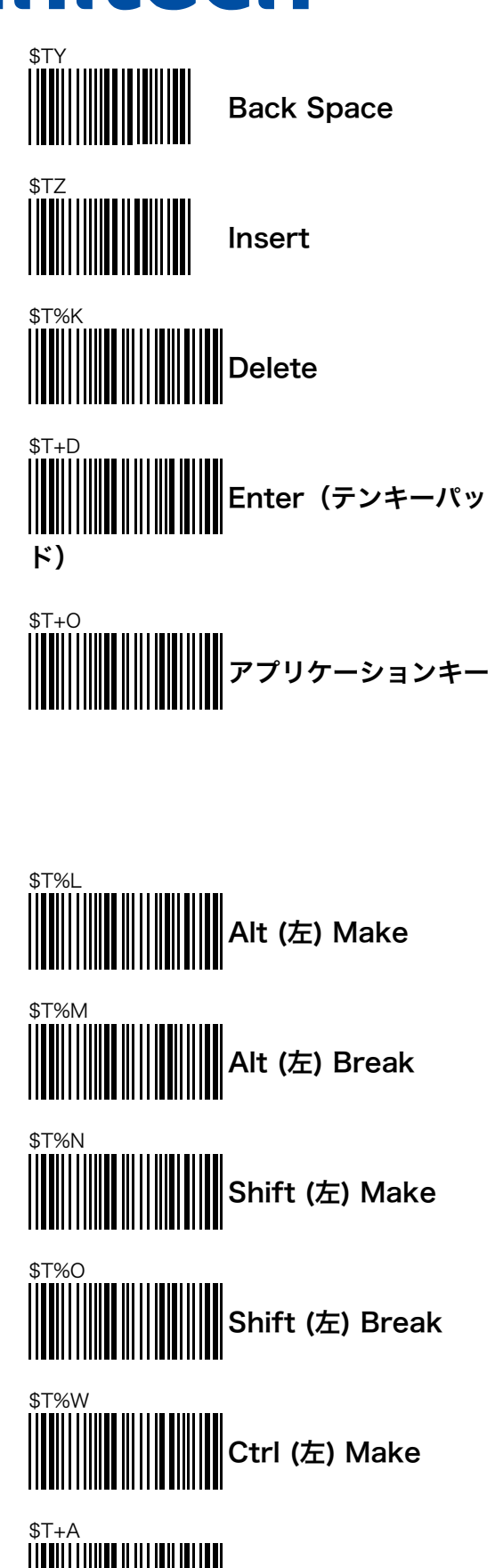

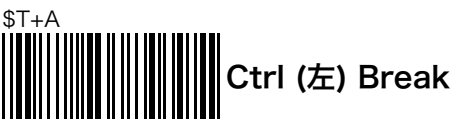

注 Make と Break は、Ctrl キーを押しながら S キーを押すようなコンビネーション操作に使用します。 Ctrl (左) Make を読取った後に S を読取ると Ctrl(左)+S となります。この動作は対応した Break (この 場合は Ctrl (左) Break) を読取るまで継続されます。

Win (左) Break Alt (右) Make Alt (右) Break Shift (右) Make Shift (右) Break ↓↓↓↓ Ctrl (右) Make Ctrl (右) Break Win (右) Make Win (右) Break

Win (左) Make

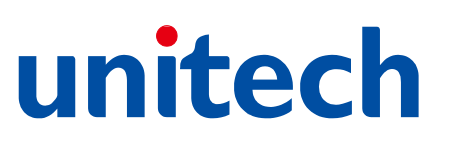

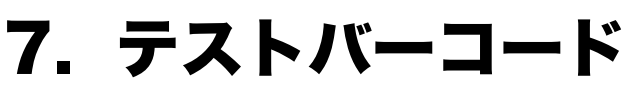

Code 39

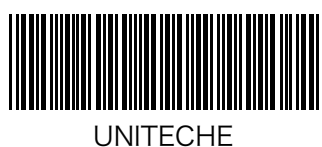

Code 128

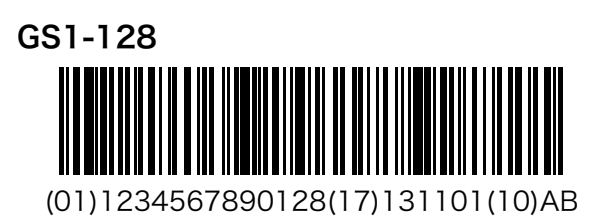

UPC-A

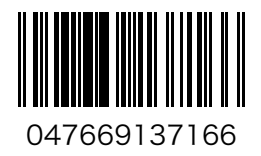

UPC-E

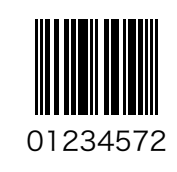

JAN-13

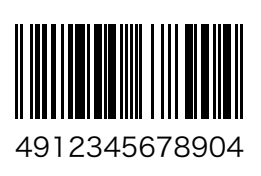

JAN-8

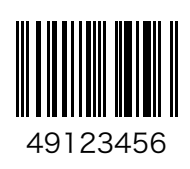

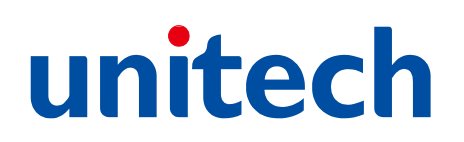

Codabar (NW-7)

Interleaved 2 of 5 (ITF)

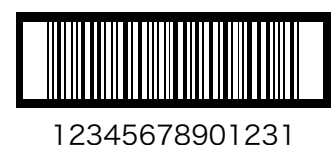

**GS1 Databar Stacked** 

**GS1 Databar Limited** (01)13579246801350

GS1 Databar Expanded

(01)95012345678903(3103)000123